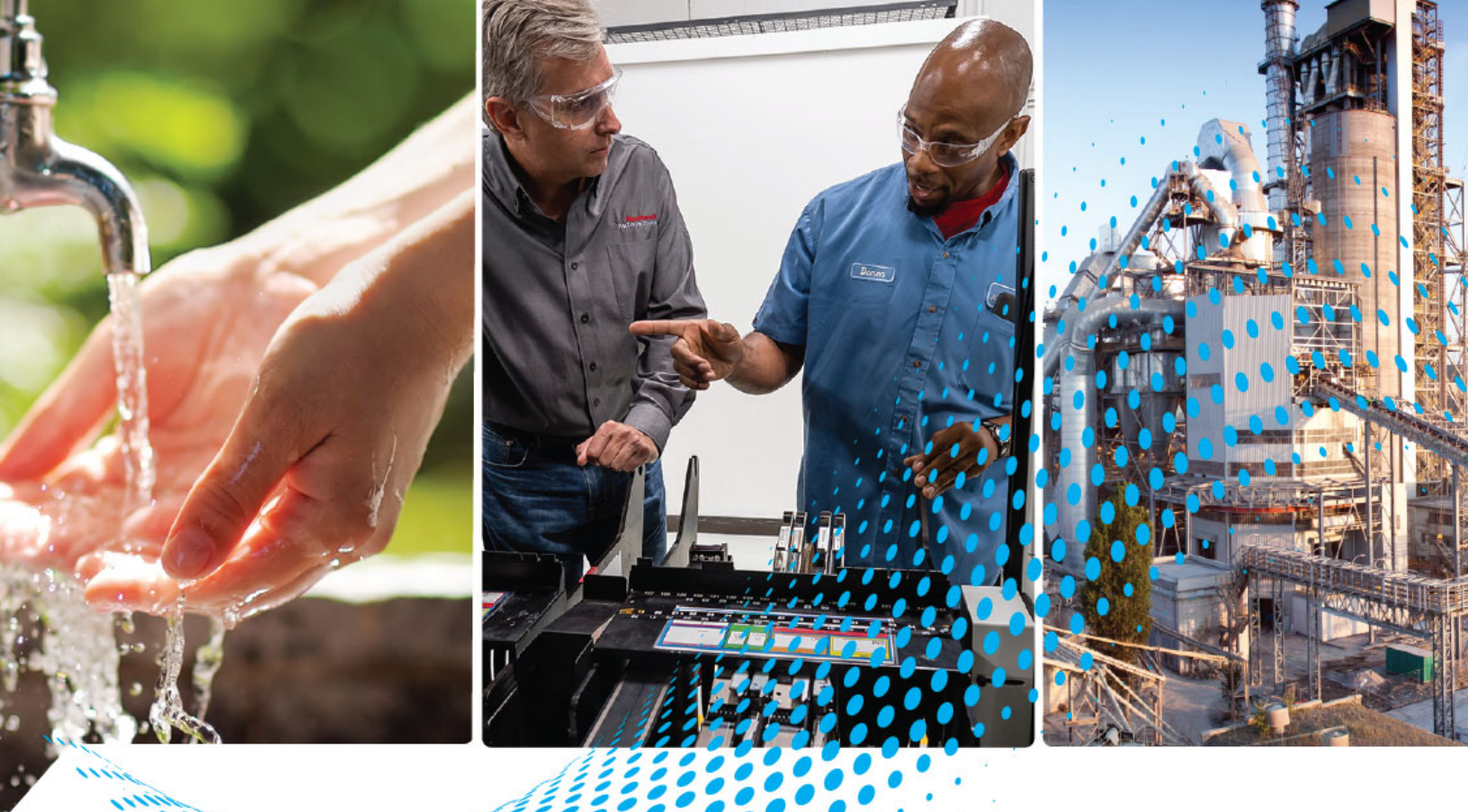

# **PowerFlex 755 Drive to PowerFlex 755TS Drive**

755 Catalog Number 20G 755TS Catalog Number 20G2, 20GE

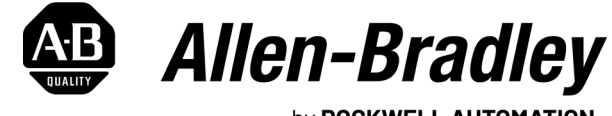

by **ROCKWELL AUTOMATION** 

**Migration Guide** 

**Original Instructions** 

## **Important User Information**

Read this document and the documents listed in the additional resources section about installation, configuration, and operation of this equipment before you install, configure, operate, or maintain this product. Users are required to familiarize themselves with installation and wiring instructions in addition to requirements of all applicable codes, laws, and standards.

Activities including installation, adjustments, putting into service, use, assembly, disassembly, and maintenance are required to be carried out by suitably trained personnel in accordance with applicable code of practice.

If this equipment is used in a manner not specified by the manufacturer, the protection provided by the equipment may be impaired.

In no event will Rockwell Automation, Inc. be responsible or liable for indirect or consequential damages resulting from the use or application of this equipment.

The examples and diagrams in this manual are included solely for illustrative purposes. Because of the many variables and requirements associated with any particular installation, Rockwell Automation, Inc. cannot assume responsibility or liability for actual use based on the examples and diagrams.

No patent liability is assumed by Rockwell Automation, Inc. with respect to use of information, circuits, equipment, or software described in this manual.

Reproduction of the contents of this manual, in whole or in part, without written permission of Rockwell Automation, Inc., is prohibited.

Throughout this manual, when necessary, we use notes to make you aware of safety considerations.

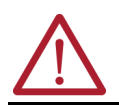

**WARNING:** Identifies information about practices or circumstances that can cause an explosion in a hazardous environment, which may lead to personal injury or death, property damage, or economic loss.

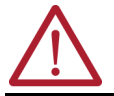

**ATTENTION:** Identifies information about practices or circumstances that can lead to personal injury or death, property damage, or economic loss. Attentions help you identify a hazard, avoid a hazard, and recognize the consequence.

**IMPORTANT** Identifies information that is critical for successful application and understanding of the product.

These labels may also be on or inside the equipment to provide specific precautions.

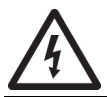

SHOCK HAZARD: Labels may be on or inside the equipment, for example, a drive or motor, to alert people that dangerous voltage may be present.

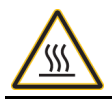

**BURN HAZARD:** Labels may be on or inside the equipment, for example, a drive or motor, to alert people that surfaces may reach dangerous temperatures.

**ARC FLASH HAZARD:** Labels may be on or inside the equipment, for example, a motor control center, to alert people to potential Arc Flash. Arc Flash will cause severe injury or death. Wear proper Personal Protective Equipment (PPE). Follow ALL Regulatory requirements for safe work practices and for Personal Protective Equipment (PPE).

The following icon may appear in the text of this document.

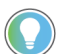

Identifies information that is useful and can help to make a process easier to do or easier to understand.

### Preface

| About This Publication                       | . 5 |
|----------------------------------------------|-----|
| Download Firmware, AOP, EDS, and Other Files | . 5 |
| Parameter References                         | . 5 |
| Abbreviations                                | . 6 |
| Integrated Architecture Tools                | . 6 |
| Migration Services                           | . 6 |
| Additional Resources                         | . 7 |
|                                              |     |

### Chapter 1

**Replacement Considerations** 

**Parameter Conversion and** 

**Drive Configuration** 

| Benefits of Migration                               | 9    |
|-----------------------------------------------------|------|
| Designed for a Simplified Migration Path.           | 9    |
| Considerations for Migration                        | . 10 |
| Catalog Number Explanations - PowerFlex 755 Drive   | . 12 |
| Catalog Number Explanations - PowerFlex 755TS Drive | . 15 |
| Option Module Compatibility                         | . 18 |
| Communication Modules                               | . 19 |
| Safety Modules                                      | . 19 |
| PowerFlex 755TS Functional Safety Options           | . 21 |
| Hardware Differences                                | . 22 |
| Configuration Software and HIM Versions             | . 24 |
| Before You Begin                                    | . 24 |
|                                                     |      |

### Chapter 2

| •                                                                            |      |
|------------------------------------------------------------------------------|------|
| Dynamic Features.                                                            | 25   |
| Motor Control Mode                                                           | 25   |
| Application Configuration                                                    | . 27 |
| Embedded Logic Select (DLX)                                                  | . 29 |
| Tag Binding in PowerFlex 755T Products                                       | . 30 |
| Port and Parameter Numbers                                                   | 31   |
| Embedded Ethernet                                                            | . 31 |
| Ethernet Configuration Parameters                                            | . 31 |
| Datalinks                                                                    | . 33 |
| Drive Configuration                                                          | . 35 |
| Drive Option Modules                                                         | 38   |
| Flux Vector Configuration                                                    | . 39 |
| Predictive Maintenance Feature                                               | . 39 |
| DataLinks                                                                    | 40   |
| PowerFlex 755TS DeviceLogix                                                  | 40   |
| Launch the DeviceLogix Editor Tool                                           | 40   |
| Part Counter Project.                                                        | . 41 |
| Export File From PowerFlex 755 Drive and Import Into PowerFlex 755TS Drive . | . 41 |
| DeviceLogix Tag Database                                                     | . 43 |
| Download and Enable Logic                                                    | 44   |
|                                                                              |      |

### **Notes:**

| About This Publication                          | The purpose of this migration guide is to assist you in migrating a PowerFlex® 755 drive to an equivalent PowerFlex 755TS drive. Use this migration guide to help you understand some basic migration requirements. To help you determine the proper migration solution, review additional product literature to understand the technical similarities and differences between the PowerFlex 755 drive and the PowerFlex 755TS drive. This publication does not address migrating from a PowerFlex 755 frame 810 drive.<br>Download the installation instructions, technical data, programming, and other associated publications listed <u>Additional Resources on page 7</u> .<br>Many sections of this migration guide direct you to additional details and information available in these publications. |                                                                                                    |  |  |  |
|-------------------------------------------------|----------------------------------------------------------------------------------------------------|----------------------------------------------------------------------------------------------------|--|--|--|
|                                                 | IMPORTANT                                                                                                    | Throughout this publication, the term PowerFlex 755T is used to describe the entire family of PowerFlex 755T TotalFORCE™ products including 755TL low harmonic, 755TR regenerative, and 755TM common bus inverters. Where there is a notable difference, the specific suffix letters are indicated.                       |  |  |  |
| Download Firmware, AOP,<br>EDS, and Other Files | Download firmware, associated files (such as AOP, EDS, and DTM), and access product release notes from the Product Compatibility and Download Center at <u>rok.auto/pcdc</u> .                                                                                                    |                                                                                                    |  |  |  |
| Parameter References                            | In this document,<br>format #:x.y [nam<br>• # is the po<br>• x is the par<br>• [name] is t<br>• y is the bit<br>EXAMPLE                                                                                                    | PowerFlex 755 and 755TS ports, parameters, and bits are referenced in the<br>ne], where:<br>rt number<br>cameter number<br>the parameter display name<br>number (if applicable).<br>For example, referencing an I/O module that is installed in port 4,<br>parameter 6 [Dig Out Invert] bit 1 (TransOutD) can be shown as |  |  |  |
|                                                 |                                                                                                    | O4:0006.01 [Dig Out Invert].<br>The leading zeroes and [name] can be omitted unless required to<br>clarify the context.<br>This parameter can also be shown as 4:6.1, 4:6.01 [Dig Out Invert]<br>or any other combination that shows the minimum port:<br>parameter information.                                          |  |  |  |

### **Abbreviations**

This table contains abbreviations that are used throughout this document.

| Abbreviation | Description                                  |
|--------------|----------------------------------------------|
| (0)          | Optional equipment                           |
| (s)          | Standard, or included in base catalog number |
| AFE          | Active Front End                             |
| AOP          | Add On Profile                               |
| CBI          | Common Bus Inverter                          |
| EMI          | Electromagnetic Interference                 |
| ESD          | Electrostatic Discharge                      |
| HD           | Heavy Duty Overload Rating                   |
| HIM          | Human Interface Module                       |
| 1/0          | Input/Output                                 |
| LD           | Light Duty Overload Rating                   |
| LSC          | Line Side Converter                          |
| MCC          | Motor Control Center                         |
| MOV          | Metal Oxide Varistor                         |
| ND           | Normal Duty Overload Rating                  |
| PLC          | Programmable Logic Controller                |
| PWM          | Pulse-width Modulated                        |
| RWR          | Reflective Wave Reduction                    |
| SCCR         | Short Circuit Current Rating                 |
| TAM          | Torque Accuracy Module                       |
| TVSS         | Transient Voltage Surge Suppressor           |
| XLPE         | Cross-linked Polyethylene                    |

### Integrated Architecture Tools

The Integrated Architecture tools can help you plan and configure a system, as well as migrate system architectures. For more information, go to: <u>https://www.rockwellautomation.com/en-us/support/product/product-selection-configuration/control-systems-configuration-tools.html</u>

### **Migration Services**

Throughout the product lifecycle, as products mature, Rockwell Automation will be there as your partner to help you get the most out of your current equipment, to help you determine your next steps, and to help you lay out a plan for the transition to newer technology.

Whether you choose to migrate all at once or use our unique, phased approach to help minimize the costs, risks, and complexities involved with managing legacy products and systems, Rockwell Automation has the tools and the experience to guide you through the transition.

For more information, see Migration Solutions Brochure, publication MIGRAT-BROO2.

### **Additional Resources**

These documents contain additional information concerning related products from Rockwell Automation.

| Resource                                                                                                    | Description                                                                                                    |
|----------------------------------------------------------------------------------------------------|----------------------------------------------------------------------------------------------------|
| PowerFlex 750-Series Drive Installation Instructions, publication 750-IN001                                                                                                    | Provides detailed information on how to install PowerFlex 750-Series AC drives.                                                                                                    |
| PowerFlex 750-Series Programming Manual, publication 750-PM001                                                                                                    | Provides detailed information on I/O, control, and feedback options; parameters and<br>programming; faults, alarms, and troubleshooting.                                                                                                    |
| PowerFlex 750-Series AC Drives Technical Data, publication 750-TD001                                                                                                    | <ul> <li>Provides detailed information on:</li> <li>Drive specifications</li> <li>Option specifications</li> <li>Fuse and circuit breaker ratings</li> </ul>                                                                                                    |
| Preventive Maintenance of Industrial Control and Drive System Equipment Service Bulletin, publication <u>DRIVES-TD001</u>                                                                                                    | Provides information for preventative maintenance and periodic inspection of drive systems.                                                                                                    |
| Safety Guidelines for the Application, Installation, and Maintenance of Solid-<br>State Control, publication <u>SGI-1.1</u>                                                                                                    | Provides general guidelines for the application, installation, and maintenance of solid-state control.                                                                                                    |
| Industrial Automation Wiring and Grounding Guidelines, publication <u>1770-4.1</u>                                                                                                    | Provides general guidelines for installing a Rockwell Automation industrial system.                                                                                                    |
| Drives in Common Bus Configurations with PowerFlex 755TM Bus Supplies<br>Application Techniques, publication <u>DRIVES-AT005</u>                                                                                                    | <ul> <li>Provides basic information to properly wire and ground the following products in common bus applications:</li> <li>PowerFlex 755TM common bus solutions</li> <li>PowerFlex 750-Series AC and DC input drives</li> <li>Kinetix<sup>®</sup> 5700 servo drives</li> </ul>                                                                                                    |
| PowerFlex 755TS Products with TotalFORCE <sup>®</sup> Control Installation<br>Instructions, publication <u>750-IN119</u>                                                                                                    | Provides the basic steps to install PowerFlex 755TS drives.                                                                                                    |
| PowerFlex TotalFORCE Firmware Documentation Set:<br>PowerFlex Drives with TotalFORCE Control Programming Manual, publication<br><u>750-PM101</u><br>PowerFlex Drives with TotalFORCE Control Parameters Reference Data,<br>publication <u>750-RD101</u><br>PowerFlex Drives with TotalFORCE Control Conditions Reference Data,<br>publication <u>750-RD102</u> | Provides detailed information on:<br>Startup, control algorithms, and status indicators<br>Parameters and programming<br>Faults, alarms, events, and troubleshooting                                                                                                    |
| PowerFlex 755TS Products with TotalFORCE Control Technical Data, publication 750-TD104                                                                                                    | Provides detailed information on:<br>Drive and bus supply specifications<br>Option specifications<br>Fuse and circuit breaker ratings                                                                                                    |
| PowerFlex 750-Series AC Drives with TotalFORCE Control Quick Start, publication 750-0S100                                                                                                    | <ul> <li>Provides the basic steps that are required to start up the following products for the first time, for simple applications:</li> <li>PowerFlex 755TL low harmonic standalone AC drive</li> <li>PowerFlex 755TR regenerative standalone AC drive</li> <li>PowerFlex 755TS six-pulse rectifier standalone AC drive</li> <li>PowerFlex 755TS wall-mount DC common bus inverter</li> </ul> |
| PowerFlex 750-Series Drive DeviceNet Option Module User Manual,<br>publication <u>750C0M-UM002</u>                                                                                                    |                                                                                                    |
| PowerFlex 20-750-CNETC Coaxial ControlNet Option Module, publication<br>750C0M-UM003                                                                                                    |                                                                                                    |
| PowerFlex 20-750-PBUS Profibus DPV1 Option Module, publication<br>750C0M-UM004                                                                                                    |                                                                                                    |
| PowerFlex 20-750-BNETIP BACnet/IP Option Module, publication 750COM-<br>UM005                                                                                                    | These publications provide detailed information on how to configure, use, and troubleshoot<br>PowerFlex 750-Series communication option modules and adapters.                                                                                                    |
| PowerFlex 20-750-PNET2P Profinet Dual-port Option Module, publication<br>750C0M-UM007                                                                                                    |                                                                                                    |
| PowerFlex 20-750-ENETR Dual-port EtherNet/IP Option Module User Manual, publication <u>750C0M-UM008</u>                                                                                                    |                                                                                                    |
| PowerFlex 750-Series Drives with TotalFORCE Control Built-in EtherNet/IP<br>Adapter User Manual, publication <u>750C0M-UM009</u>                                                                                                    |                                                                                                    |
| ControlNet to EtherNet/IP Migration Reference Manual, publication <u>CNET-</u><br><u>RM001</u>                                                                                                    | Provides information to migrate from an existing ControlNet network to an EtherNet/IP network.                                                                                                    |
| PowerFlex 750-Series I/O, Feedback, and Power Option Modules Installation<br>Instructions, publication <u>750-IN111-EN-P</u>                                                                                                    | Provides detailed information on PowerFlex 750-Series I/O, feedback, and power option modules.                                                                                                    |
| PowerFlex 20-HIM-A6 and 20-HIM-C6S HIM (Human Interface Module) User Manual, publication <u>20HIM-UM001</u>                                                                                                    | Provides detailed information on the Human Interface Module (HIM).                                                                                                    |
| PowerFlex 750-Series ATEX Option Module User Manual, publication <u>750-</u><br><u>UM003</u>                                                                                                    | Provides information on using the 20-750-ATEX option module.                                                                                                    |
| PowerFlex 755T Flux Vector Tuning Application Technique, publication 750-AT006                                                                                                    | Provides information about adaptive features and optimizing regulator tuning.                                                                                                    |

| Resource (Continued)                                                                                                    | Description (Continued)                                                                                                    |
|----------------------------------------------------------------------------------------------------|----------------------------------------------------------------------------------------------------|
| Wiring and Grounding for Pulse Width Modulated (PWM) AC Drives Installation Instructions, publication <u>DRIVES-IN001</u>         | Provides detailed installation guidelines and recommendations for PWM AC drive equipment.                                                                                                    |
| Industry Installation Guidelines for Pulse Width Modulated (PWM) AC Drives Application Technique, publication <u>DRIVES-AT003</u> | Provides basic information on enclosure systems, considerations to help protect against<br>environmental contaminants, and power and grounding considerations for installing Pulse<br>Width Modulated (PWM) AC drives. |
| Guarding Against Electrostatic Damage, publication 8000-4.5.2                                                                     | Provides practices for guarding against Electrostatic damage (ESD)                                                                                                    |
| EtherNet/IP Network Devices User Manual, <u>ENET-UM006</u>                                                                        | Describes how to configure and use EtherNet/IP devices to communicate on the EtherNet/IP network.                                                                                                    |
| Ethernet Reference Manual, <u>ENET-RM002</u>                                                                                      | Describes basic Ethernet concepts, infrastructure components, and infrastructure features.                                                                                                    |
| System Security Design Guidelines Reference Manual, <u>SECURE-RM001</u>                                                           | Provides guidance on how to conduct security assessments, implement Rockwell<br>Automation products in a secure system, harden the control system, manage user access,<br>and dispose of equipment.                    |
| UL Standards Listing for Industrial Control Products, publication <u>CMPNTS-SR002</u>                                             | Assists original equipment manufacturers (OEMs) with construction of panels, to help ensure that they conform to the requirements of Underwriters Laboratories.                                                        |
| American Standards, Configurations, and Ratings: Introduction to<br>Motor Circuit Design, publication <u>IC-AT001</u>             | Provides an overview of American motor circuit design based on methods that are outlined in the NEC.                                                                                                    |
| Industrial Components Preventive Maintenance, Enclosures, and Contact<br>Ratings Specifications, publication <u>IC-TD002</u>      | Provides a quick reference tool for Allen-Bradley industrial automation controls and assemblies.                                                                                                    |
| Product Certifications website, rok.auto/certifications.                                                                          | Provides declarations of conformity, certificates, and other certification details.                                                                                                    |

You can view or download publications at <u>rok.auto/literature</u>.

### **Replacement Considerations**

### **Benefits of Migration**

PowerFlex® 755TS drives delivers TotalFORCE® Technology to standard and premium six-pulse drive applications, in a familiar form factor that is designed for seamless migration from the Powerflex 755 drives. TotalFORCE Technology combines high-performance motor control, advanced self-monitoring capabilities, and a contemporary digital platform to deliver more precise and responsive AC drives. In addition to TotalFORCE Technology, PowerFlex 755TS drives enhance reliability, environmental protection, and application flexibility.

The following are benefits of migrating to the PowerFlex 755TS drive:

- High-performance motor control with precise velocity, torque, and positioning
- Adaptive Tuning technology simplifies commissioning and continually optimizes over the machine life
- Predictive diagnostics and maintenance settings to monitor drive and motor operating conditions to help analyze system health
- Lower total cost of ownership through improved efficiency and reliability
- Improved power density with higher output current
- Reduced downtime through improved reliability and predictive maintenance capabilities
- Support for extended ambient temperatures up to 60 °C (140 °F)
- Corrosive gas protection (XT), which improves reliability in environments with corrosive gases
- More secure authentication, improved communication integrity, and data confidentiality through CIP Security protocol
- Certification to leading UL61800-5-1 standards, which provide higher standards for verifying VFD equipment safety

#### **Designed for a Simplified Migration Path**

Industrial users and OEMs must mitigate risks when migrating to a next-generation platform. When migrating from PowerFlex 755 to PowerFlex 755TS drives, Rockwell Automation anticipates migration risks and complexity and offers a simplified solution for best migration results. During a migration, you must consider risks of migrating such as managing design changes to the existing panel and scheduling downtime to perform the installation and programming of the new drive.

When migrating from PowerFlex 755 to PowerFlex 755TS drives, users can expect a one-to-one migration replacement that will provide:

#### **Table 1 - One-to-one Mitigation Replacement**

| Replacement Function                                       | Benefit                                                                              |
|------------------------------------------------------------|--------------------------------------------------------------------------------------|
| Same dimensions and form factor                            | Maintain existing panel layout and mounting structures                               |
| Same wiring, terminal locations, and supported cable sizes | Maintain existing motor and power cabling                                            |
| Comparable or reduced watt loss                            | Maintain existing cooling and panel density                                          |
| Identical power rating                                     | Confidence that VFD will support for your existing motor without a sizing assessment |

### Considerations for Migration

To identify your new catalog string, follow these steps:

1. Determine if Enhanced Corrosive Gas Protection (XT) is Required

- If enhanced corrosive gas protection (XT) is not desired, change catalog string position 4 from a '1' to '2'.
- If enhanced corrosive gas protection (XT) is desired, change catalog string position 4 from a 'I' to 'E'.
- 2. Change the Catalog String Position 10 'EMC Filtering' to 'J', which indicates that the drive is shipped with pre-installed common mode jumpers.

#### Table 2 - Migration Example

| PowerFlex 755 with 'J'<br>Jumper Selection |                              | PowerFlex 755TS with<br>standard protection         | 20G <b>2</b> 1ND022 <b>J</b> AONNNNN |  |
|--------------------------------------------|------------------------------|-----------------------------------------------------|--------------------------------------|--|
|                                            | ZOOTINDOZZOAONINNIN          | PowerFlex 755TS with XT<br>Corrosive Gas protection | 20G <b>e</b> 1ND022 <b>J</b> AONNNNN |  |
| PowerFlex 755 with 'A'                     | 2001100022840000000          | PowerFlex 755TS with<br>standard protection         | 20G <b>2</b> 1ND022 <b>J</b> AONNNNN |  |
| jumper selection                           | ZUUTINDUZZ <b>A</b> AUNINNIN | PowerFlex 755TS with XT<br>Corrosive Gas protection | 20G <b>e</b> 1ND022 <b>J</b> AONNNNN |  |

Before migration, review the following items to make sure that your direct migration from a PowerFlex 755 drive to a PowerFlex 755TS drive is supported:

#### PowerFlex 755 to PowerFlex 755TS Checklist

| Task                                                                                                    | Check ? |
|----------------------------------------------------------------------------------------------------|---------|
| Confirm that the transformer installation does not require SCCR rating beyond 100 kA.                                                                                                    |         |
| PowerFlex 755TS drives meet requirements for UL 618500-5-1, which replaces the obsolete UL 508 specifications. Review the input protection requirements for the new drive. See PowerFlex 755TS Products with TotalFORCE Control Technical Data, publication <u>750-TD104</u> , for more information. |         |
| Confirm that the application does not require Logix-based CIP Motion instructions for permanent magnet motors.                                                                                                    | _       |
| Confirm that the application does not require the adjustable voltage feature, which is commonly used in magnetic stirrers and other non-motor AC loads.                                                                                                    | _       |
| Review option modules:                                                                                                    |         |
| <ul> <li>See <u>Table 4 on page 19</u> for a comparison of option modules and compatible ports for PowerFlex<br/>755TS vs. PowerFlex 755 drives</li> </ul>                                                                                                    |         |
| <ul> <li>If your Powerflex 755 application used the 20-750-APS option module, select a 20-750-TAPS-XT<br/>TotalFORCE auxiliary power supply option module instead. The 20-750-APS is not compatible with<br/>PowerFlex 755TS drives.</li> </ul>                                                      |         |
| <ul> <li>Use the 20-750-TAPS-XT card when application boot times are critical; times are longer on<br/>PowerFlex 755TS drives.</li> </ul>                                                                                                    |         |
| <ul> <li>Identify 20-COMM cards installed in your PowerFlex 755 drive and plan for migration to a 20-750 option module offering. See <u>Table 5 on page 21</u> for information on option module compatibility.</li> </ul>                                                                            | _       |

Also use the flow chart on the following page to aid in your migration.

PowerFlex 755TS drives offer the same enclosures and ratings as PowerFlex 755 drives with the addition of an optional XT corrosive gas protection. To add XT corrosive gas protection, select catalog position 4. See <u>Designed for a Simplified</u> <u>Migration Path on page 9</u> for details.

See Industry Installation Guidelines for PWM AC Drives Application Technique, <u>DRIVES-AT003-EN-P</u>, for detailed information about drive environment and enclosure options. There are a few mechanical differences for flange mount drives. See <u>Hardware</u> <u>Differences on page 22</u> for details.

Frame sizes are the same between PowerFlex 755 and PowerFlex 755TS drives.

See the PowerFlex 750-Series Products with TotalFORCE Control Technical Data, publication 750-TD104, for details about fusing differences.

PowerFlex 755TS drives have dual port Ethernet. If you need additional communication options, see Option Module Compatibility on page 18.

Consider the following when selecting drive option modules:

- For external 24V control power, PowerFlex 755TS drives require the 20-750-TAPS auxiliary power supply.
- You must revalidate your safety application when migrating to a PowerFlex 755TS drive that includes a safety option module.

See Option Module Compatibility on page 18.

See the PowerFlex 750-Series Products with TotalFORCE Control Technical Data, publication <u>750-TD104-EN-P</u>, for information about certification requirements.

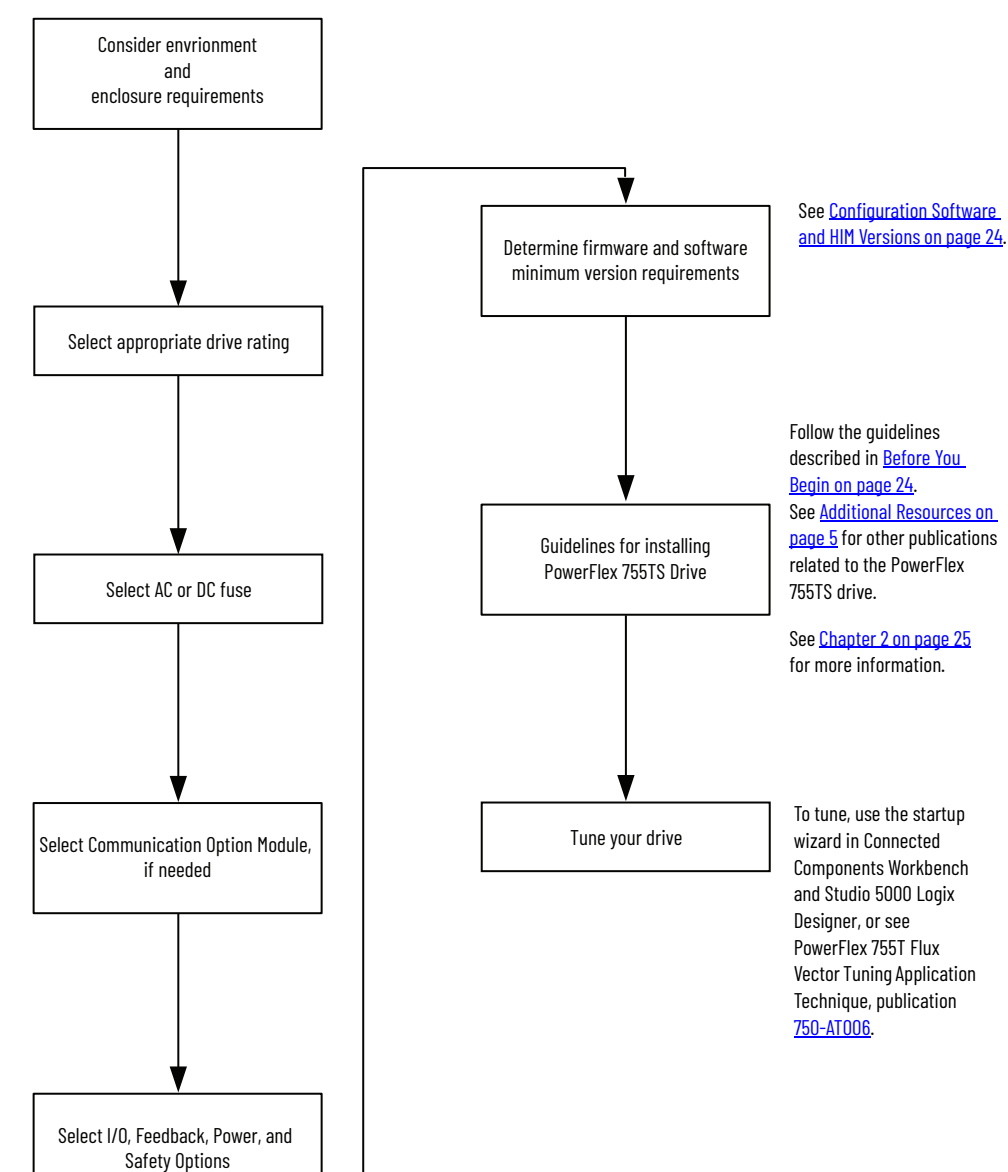

### **Catalog Number Explanations - PowerFlex** 755 Drive

This section provides catalog number explanations. Note that the catalog number explanation for the PowerFlex 755 drive reflects all available frame sizes and options; some of these are not available in the PowerFlex 755TS drive.

17

Ν

18

Ν

#### The catalog number explanation for the PowerFlex 755 drive: 15

Ν

16

Ν

12

A

13

0

14

Ν

| а   | b | c | d | е | f1f6 | g  | 1 |
|-----|---|---|---|---|------|----|---|
| 20G | 1 | А | Ν | D | 248  | А  |   |
| 13  | 4 | 5 | 6 | 7 | 810  | 11 |   |

Frames

1...7

1...10

8...10

а Drive

Туре

PowerFlex 753

PowerFlex 755

PowerFlex 755 Drive with

Options

Code

20F

20G

21G

| h      | i              | Positions 14                       | 18 are not                                                                               | used.                                                                                                    |
|--------|----------------|------------------------------------|------------------------------------------------------------------------------------------|----------------------------------------------------------------------------------------------------|
|        |                | d                                  |                                                                                          |                                                                                                    |
|        | E              | Inclosure                          |                                                                                          | _                                                                                                    |
| )      | De             | scription                          | Frames                                                                                   |                                                                                                    |
| IP20   | NFMA/III       | Type Open, Frame 1                 | 1                                                                                        |                                                                                                    |
| 11 20, |                |                                    |                                                                                          |                                                                                                    |
| Flang  | e (NEMA/       | /UL Type 4X/12 back)               | 25                                                                                       | _                                                                                                    |
|        | h<br>e<br>IP20 | h i<br>E<br>e De<br>IP20, NFMA/III | h i Positions 14<br>d<br>Enclosure<br>e Description<br>IP20. NFMA/III Type Open. Frame 1 | h i Positions 1418 are not<br>d<br>Enclosure<br>e Description Frames<br>IP20. NFMA/III Type Open, Frame 1 1 |

|                                                                                          | e                                                    |  |  |  |  |  |  |
|------------------------------------------------------------------------------------------|------------------------------------------------------|--|--|--|--|--|--|
| Voltage Rating                                                                           |                                                      |  |  |  |  |  |  |
| Code                                                                                     | Voltage                                              |  |  |  |  |  |  |
| В                                                                                        | 240V AC (208V AC) <sup>(1)</sup> / 325V DC (281V DC) |  |  |  |  |  |  |
| С                                                                                        | 400V AC/540V DC                                      |  |  |  |  |  |  |
| D                                                                                        | 480V AC/650V DC                                      |  |  |  |  |  |  |
| Ε                                                                                        | 600V AC/810V DC                                      |  |  |  |  |  |  |
| F                                                                                        | 690V AC/932V DC (not UL Listed)                      |  |  |  |  |  |  |
| <ol> <li>Drive must be programmed to obtain low (208V AC)<br/>voltage rating.</li> </ol> |                                                      |  |  |  |  |  |  |

LD - P3 - P11...

|      | U                                                 |                   |
|------|---------------------------------------------------|-------------------|
|      | Future Use                                        |                   |
|      | C                                                 |                   |
|      | Input Type                                        |                   |
| Code | Description                                       | Frames            |
| 1    | AC Input with Precharge,<br>includes DC Terminals | 15<br>810         |
| 4    | DC Input with Precharge                           | 510               |
| А    | AC Input with Precharge, no DC<br>Terminals       | 68 <sup>(1)</sup> |

(1) The DC Bus Bar kit (20-750-DCBB1-Fx) is available for Frames 6...7 AC input drives that require DC bus terminals.

| R                | IP20, NEMA/UL Type Open, Frame 1                                                                                                    | 1   |
|------------------|----------------------------------------------------------------------------------------------------|-----|
| F <sup>(1)</sup> | Flange (NEMA/UL Type 4X/12 back)                                                                                                    | 25  |
| G                | IP54, NEMA/UL Type 12                                                                                                    | 27  |
| N <sup>(2)</sup> | IP20/IP00, NEMA/UL Type Open                                                                                                    | 27  |
| B <sup>(3)</sup> | IP2O, NEMA/UL Type 1,<br>600 mm (23.6 in.) Deep, Standard<br>Cabinet Color (RAL 7032)                                                           | 810 |
| J <sup>(3)</sup> | IP54, UL Type 12,<br>800 mm (31.5 in.) Deep, Standard<br>Cabinet Color (RAL 7032)                                                               | 810 |
| K <sup>(3)</sup> | IP54, NEMA 12,<br>2500 MCC Style Cabinet and<br>Options w/MCC Power Bus, 800<br>mm (31.5 in.) Deep, Standard<br>Cabinet Color (RAL 7032)        | 810 |
| L <sup>(3)</sup> | IP2O, NEMA/UL Type 1,<br>800 mm (31.5 in.) Deep, Standard<br>Cabinet Color (RAL 7032)                                                           | 810 |
| P <sup>(3)</sup> | IP20, NEMA/UL Type 1,<br>2500 MCC Style Cabinet and<br>Options w/MCC Power Bus, 800<br>mm (31.5 in.) Deep, Standard<br>Cabinet Color (RAL 7032) | 810 |
| W <sup>(3)</sup> | IP20, NEMA/UL Type 1,<br>2500 MCC Style Cabinet and<br>Options w/MCC Power Bus, 800<br>mm (31.5 in.) Deep, CenterLine<br>2100 Gray (ASA49)      | 810 |
| Y <sup>(3)</sup> | IP54, NEMA 12,<br>2500 MCC Style Cabinet and<br>Options w/MCC Power Bus, 800<br>mm (31.5 in.) Deep, CenterLine<br>2100 Gray (ASA49)             | 810 |
| T                | IPOO, UL Open Type without<br>Control POD                                                                                                    | 810 |

For Frames 6...7, a user-installed flange kit (20-750-FLNG4-Fx) is available to convert a Code N drive that provides a NEMA/UL Type 4X/12 back. Frames 2...5 are IP20, Frames 6...7 are IP00. Available as a drive with options (21G). (1)

(2) (3)

|      | TI   |                    |                      |       |      |       |               |   |  |  |  |  |  |  |
|------|------|--------------------|----------------------|-------|------|-------|---------------|---|--|--|--|--|--|--|
|      |      | N                  | D Rati               | ng    |      |       |               |   |  |  |  |  |  |  |
|      |      | 208V <sup>(†</sup> | <sup>1)</sup> , 60 H | łz In | put  |       |               |   |  |  |  |  |  |  |
|      |      |                    | Frame                |       |      |       |               |   |  |  |  |  |  |  |
| Code | Amps | kW                 |                      | Enc   | losu | ire C | ode           |   |  |  |  |  |  |  |
|      |      |                    | B, J,<br>L, T        | F     | G    | N     | K, P,<br>W, Y | R |  |  |  |  |  |  |
| 2P2  | 2.5  | 0.37               |                      |       |      |       |               |   |  |  |  |  |  |  |
| 4P2  | 4.8  | 0.75               |                      |       |      |       |               |   |  |  |  |  |  |  |
| 6P8  | 7.8  | 1.5                |                      | -     | -    | -     |               | 1 |  |  |  |  |  |  |
| 9P6  | 11   | 2.2                |                      |       |      |       |               |   |  |  |  |  |  |  |
| 015  | 15.3 | 4                  |                      |       |      |       |               |   |  |  |  |  |  |  |
| 2P2  | 2.5  | 0.37               |                      |       |      |       |               |   |  |  |  |  |  |  |
| 4P2  | 4.8  | 0.75               |                      |       |      |       |               |   |  |  |  |  |  |  |
| 6P8  | 7.8  | 1.5                |                      | 2     | 2    | 2     |               |   |  |  |  |  |  |  |
| 9P6  | 11   | 2.2                |                      | 2     | 2    | 2     |               |   |  |  |  |  |  |  |
| 015  | 17.5 | 4                  |                      |       |      |       |               |   |  |  |  |  |  |  |
| 022  | 22   | 5.5                |                      |       |      |       |               |   |  |  |  |  |  |  |
| 028  | 32.2 | 7.5                |                      | z     | 3    | 7     | _             |   |  |  |  |  |  |  |
| 042  | 43   | 11                 | -                    | J     |      | J     | -             |   |  |  |  |  |  |  |
| 054  | 60   | 15                 |                      | 4     | 4    | 4     | 1             |   |  |  |  |  |  |  |
| 070  | 78.2 | 18.2               |                      | Б     | 5    | Б     |               | - |  |  |  |  |  |  |
| 080  | 92   | 22                 |                      | 5     |      | 5     |               |   |  |  |  |  |  |  |
| 104  | 120  | 30                 |                      |       |      |       | 1             |   |  |  |  |  |  |  |
| 130  | 150  | 37                 |                      |       | 6    |       |               |   |  |  |  |  |  |  |
| 154  | 177  | 45                 |                      | (2)   |      | 6     |               |   |  |  |  |  |  |  |
| 192  | 221  | 55                 |                      |       |      |       |               |   |  |  |  |  |  |  |
| 260  | 260  | 66                 |                      |       |      |       |               |   |  |  |  |  |  |  |
| 312  | 359  | 90                 | ]                    |       | 7    |       |               |   |  |  |  |  |  |  |
| 360  | 414  | 110                | 1                    | (2)   |      | 7     |               |   |  |  |  |  |  |  |
| 477  | 477  | 132                |                      |       | -    |       |               |   |  |  |  |  |  |  |

(1) Drive must be programmed to obtain low (208VAC) voltage rating.

For Frames 6 and 7, a user-installed flange kit (20-750-FLNG4-Fx) is available to convert a Code N drive (2) that provides a NEMA/UL Type 4X/12 back.

|      |      |      | f2              |       |      |       |               |   |
|------|------|------|-----------------|-------|------|-------|---------------|---|
|      |      | Ν    | ID Rati         | ing   |      |       |               |   |
|      |      | 240\ | I, 60 H         | z Inp | out  |       |               |   |
|      |      |      |                 |       | Fra  | me    |               |   |
| Code | Amps | Ho   |                 | Enc   | losu | ire C | ode           |   |
|      |      |      | B, J,<br>L, T F |       | G    | N     | K, P,<br>W, Y | R |
| 2P2  | 2.2  | 0.5  |                 |       |      |       |               |   |
| 4P2  | 4.2  | 1    |                 |       |      |       |               |   |
| 6P8  | 6.8  | 2    |                 | -     | -    | -     |               | 1 |
| 9P6  | 9.6  | 3    |                 |       |      |       |               |   |
| 015  | 15.3 | 5    |                 |       |      |       |               |   |
| 2P2  | 2.2  | 0.5  |                 |       |      |       |               |   |
| 4P2  | 4.2  | 1    |                 |       |      |       |               |   |
| 6P8  | 6.8  | 2    |                 | 2     | 2    | 2     |               |   |
| 9P6  | 9.6  | 3    |                 | Ζ     | 2    | 2     |               |   |
| 015  | 15.3 | 5    |                 |       |      |       |               |   |
| 022  | 22   | 7.5  | 1               |       |      |       |               |   |
| 028  | 28   | 10   |                 | 7     | z    | 7     |               |   |
| 042  | 42   | 15   |                 | 5     | J    | 5     | _             |   |
| 054  | 54   | 20   |                 | 4     | 4    | 4     | 1             |   |
| 070  | 70   | 25   |                 | F     | 5    | Б     |               | - |
| 080  | 80   | 30   |                 | 5     | 6    | 5     |               |   |
| 104  | 104  | 40   | 1               |       |      | 6     | 1             |   |
| 130  | 130  | 50   | 1               |       |      |       | 1             |   |
| 154  | 154  | 60   | 1               | (1)   |      |       | 1             |   |
| 192  | 192  | 75   | ]               |       |      |       | ]             |   |
| 260  | 260  | 100  |                 |       | 7    |       | ]             |   |
| 312  | 312  | 125  | 1               |       |      |       | 1             |   |
| 360  | 360  | 150  | 1               | (1)   |      | 7     |               |   |
| 477  | 477  | 200  | 1               |       | -    | 1     |               |   |

For Frames 6 and 7, a user-installed flange kit (20-750-FLNG4-Fx) is available to convert a Code N drive that provides a NEMA/UL Type 4X/12 back. (1)

|      | ND Rating  |      |               |       |      |       |                         |   |  |  |  |  |  |
|------|------------|------|---------------|-------|------|-------|-------------------------|---|--|--|--|--|--|
|      |            | 400V | , 50 H        | z Inp | but  |       |                         |   |  |  |  |  |  |
|      |            |      |               |       | Fra  | me    |                         |   |  |  |  |  |  |
| Code | Amps       | kW   |               | Enc   | losu | ire ( | Code                    |   |  |  |  |  |  |
|      | po         |      | B, J,<br>L, T | F     | G    | N     | K, P,<br>W, Y           | R |  |  |  |  |  |
| 2P1  | 2.1        | 0.75 |               |       |      |       |                         |   |  |  |  |  |  |
| 3P5  | 3.5        | 1.5  |               |       |      |       |                         |   |  |  |  |  |  |
| 5P0  | 5.0        | 2.2  |               |       |      |       |                         | 1 |  |  |  |  |  |
| 8P7  | 8.7        | 4    |               | 2     | 2    | 2     |                         | 1 |  |  |  |  |  |
| 011  | 11.5       | 5.5  |               |       |      |       |                         |   |  |  |  |  |  |
| 015  | 15.4       | 7.5  |               |       |      |       |                         |   |  |  |  |  |  |
| 022  | 22         | 11   |               |       |      |       |                         |   |  |  |  |  |  |
| 030  | 30         | 15   |               |       |      |       | 1                       |   |  |  |  |  |  |
| 037  | 37         | 18.5 |               | 3     | 3    | 3     |                         |   |  |  |  |  |  |
| 043  | 43         | 22   |               |       |      |       |                         |   |  |  |  |  |  |
| 060  | 60         | 30   | -             | 7.    | 4    | 1.    | -                       |   |  |  |  |  |  |
| 072  | 72         | 37   |               | 4     | Б    | 4     |                         |   |  |  |  |  |  |
| 085  | 85         | 45   |               | Б     | J    | Б     |                         |   |  |  |  |  |  |
| 104  | 104        | 55   |               | 5     |      | 5     |                         |   |  |  |  |  |  |
| 140  | 140        | 75   |               |       | 6    |       |                         |   |  |  |  |  |  |
| 170  | 170        | 90   |               |       | 0    | 6     |                         |   |  |  |  |  |  |
| 205  | 205        | 110  |               |       |      | 0     |                         |   |  |  |  |  |  |
| 260  | 260        | 132  |               | (1)   |      |       |                         |   |  |  |  |  |  |
| 302  | 302        | 160  |               |       | 7    |       |                         |   |  |  |  |  |  |
| 367  | 367        | 200  |               |       | '    | 7     |                         |   |  |  |  |  |  |
| 456  | 456        | 250  |               |       |      |       |                         |   |  |  |  |  |  |
| 460  | 460        | 250  | 8             | -     | -    | -     | 8 <sup>(2)</sup>        | - |  |  |  |  |  |
| 477  | 477        | 270  | -             | (1)   | -    | 7     | -                       |   |  |  |  |  |  |
| 540  | 540        | 315  |               |       |      |       |                         |   |  |  |  |  |  |
| 567  | 567        | 315  |               |       |      |       |                         |   |  |  |  |  |  |
| 650  | 650        | 355  | 8             |       |      |       | <b>8</b> <sup>(2)</sup> |   |  |  |  |  |  |
| 750  | 750        | 400  |               |       |      |       |                         |   |  |  |  |  |  |
| 770  | 770        | 400  |               |       |      |       |                         |   |  |  |  |  |  |
| 910  | 910        | 500  |               |       |      |       |                         |   |  |  |  |  |  |
| 1K0  | 0 1040 560 |      |               | -     | -    | -     |                         |   |  |  |  |  |  |
| 1K1  | 1090       | 630  | ٥             |       |      |       | o <sup>(2)</sup>        |   |  |  |  |  |  |
| 1K2  | 1K2 1175   |      | 3             |       |      |       | 9 <sup>,</sup>          |   |  |  |  |  |  |
| 1K4  | 1465       | 800  | ]             |       |      |       |                         |   |  |  |  |  |  |
| 1K5  | 1480       | 850  | $\neg$        |       |      |       |                         |   |  |  |  |  |  |
| 1K6  | 1590       | 900  | 10            | 1     |      |       | 10(2)                   |   |  |  |  |  |  |
| 2K1  | 2150       | 1250 | IU            |       |      |       | IU'-/                   |   |  |  |  |  |  |

f3

For Frames 6...7, a user-installed flange kit (20-750-FLNG4-Fx) is available to convert a Code N drive that provides a NEMA/UL Type 4X/12 back.
 Available as a drive with options (21G).

|      | f4    |        |               |       |      |      |                         |   |  |  |  |  |  |
|------|-------|--------|---------------|-------|------|------|-------------------------|---|--|--|--|--|--|
|      |       | N      | D Rati        | ing   |      |      |                         |   |  |  |  |  |  |
|      |       | 480V   | , 60 H        | z Inp | ut   |      |                         |   |  |  |  |  |  |
|      |       |        |               |       | Fra  | me   |                         |   |  |  |  |  |  |
| Code | Amps  | Hp     |               | Enc   | losu | re C | ode                     |   |  |  |  |  |  |
|      | •     | •      | B, J,<br>I. T | F     | G    | N    | K, P,<br>W. Y           | R |  |  |  |  |  |
| 2P1  | 2.1   | 1      | -             |       |      |      | -                       |   |  |  |  |  |  |
| 3P4  | 3.4   | 2      |               |       |      |      |                         |   |  |  |  |  |  |
| 5P0  | 5.0   | 3      |               |       |      |      |                         |   |  |  |  |  |  |
| 8P0  | 8.0   | 5      |               | 2     | 2    | 2    |                         | I |  |  |  |  |  |
| 011  | 11    | 7.5    |               |       |      |      |                         |   |  |  |  |  |  |
| 014  | 14    | 10     |               |       |      |      |                         |   |  |  |  |  |  |
| 022  | 22    | 15     |               |       |      |      |                         |   |  |  |  |  |  |
| 027  | 27    | 20     |               |       |      |      |                         |   |  |  |  |  |  |
| 034  | 34    | 25     |               | 3     | 3    | 3    |                         |   |  |  |  |  |  |
| 040  | 40    | 30     |               |       |      |      |                         |   |  |  |  |  |  |
| 052  | 52    | 40     |               | ,     | 4    | ,    |                         |   |  |  |  |  |  |
| 065  | 65 50 |        |               | 4     | -    | 4    |                         |   |  |  |  |  |  |
| 077  | 77 60 |        |               | -     | 5    | -    |                         |   |  |  |  |  |  |
| 096  | 96    | 75     |               | 5     |      | 5    |                         |   |  |  |  |  |  |
| 125  | 125   | 100    |               |       |      |      |                         |   |  |  |  |  |  |
| 156  | 156   | 56 125 |               |       | b    |      |                         |   |  |  |  |  |  |
| 186  | 186   | 150    |               |       |      | b    |                         |   |  |  |  |  |  |
| 248  | 248   | 200    |               | (1)   |      |      |                         |   |  |  |  |  |  |
| 302  | 302   | 250    |               |       | 7    |      |                         |   |  |  |  |  |  |
| 361  | 361   | 300    |               |       | /    | 7    |                         |   |  |  |  |  |  |
| 415  | 415   | 350    |               |       |      |      |                         |   |  |  |  |  |  |
| 430  | 430   | 350    | 8             | -     | -    | -    | 8 <sup>(2)</sup>        | - |  |  |  |  |  |
| 477  | 477   | 400    | -             | (1)   | -    | 7    | -                       |   |  |  |  |  |  |
| 485  | 485   | 400    |               |       |      |      |                         |   |  |  |  |  |  |
| 545  | 545   | 450    |               |       |      |      |                         |   |  |  |  |  |  |
| 617  | 617   | 500    | 8             |       |      |      | <b>8</b> <sup>(2)</sup> |   |  |  |  |  |  |
| 710  | 710   | 600    |               |       |      |      |                         |   |  |  |  |  |  |
| 740  | 740   | 650    |               |       |      |      |                         |   |  |  |  |  |  |
| 800  | 800   | 700    |               |       |      |      |                         |   |  |  |  |  |  |
| 960  | 960   | 800    |               | -     | -    | -    |                         |   |  |  |  |  |  |
| 1K0  | 1045  | 900    | 0             |       |      |      | o <sup>(2)</sup>        |   |  |  |  |  |  |
| 1K2  | 1135  | 1000   | ฮ             |       |      |      | 9.~,                    |   |  |  |  |  |  |
| 1K3  | 1365  | 1100   |               |       |      |      |                         |   |  |  |  |  |  |
| 1K4  | 1420  | 1250   |               |       |      |      |                         |   |  |  |  |  |  |
| 1K5  | 1525  | 1350   | 10            | 1     |      |      | 10(2)                   |   |  |  |  |  |  |
| 2K0  | 2070  | 1750   | IU            |       |      |      | IU <sup>(2)</sup>       |   |  |  |  |  |  |

For Frames 6...7, a user-installed flange kit (20-750-FLNG4-Fx) is available to convert a Code N drive that provides a NEMA/UL Type 4X/12 back.
 Available as a drive with options (21G).

#### **Chapter 1 Replacement Considerations**

|                           |      |            | f             | 5     |      |      |                   |   |
|---------------------------|------|------------|---------------|-------|------|------|-------------------|---|
|                           |      | I          | ND Rat        | ing   |      |      |                   |   |
|                           |      | 600\       | V, 60 H       | z Inj | out  |      |                   |   |
|                           |      |            |               |       | Fra  | me   |                   |   |
| Codo                      | Amne | Hn         |               | Enc   | losu | re C | ode               |   |
| Coue                      | Ашрэ | чч         | B, J,<br>L, T | F     | G    | N    | K, P,<br>W, Y     | R |
| 1P7                       | 1.7  | 1          |               |       |      |      |                   |   |
| 2P7                       | 2.7  | 2          |               |       |      |      |                   |   |
| 3P9                       | 3.9  | 3          | 1             | 7     | 7    | 7    |                   |   |
| 6P1                       | 6.1  | 5          |               | J     | J    | 5    |                   |   |
| 9P0                       | 9    | 7.5        |               |       |      |      |                   |   |
| 011                       | 11   | 10         | 1             |       |      |      |                   |   |
| 012 <sup>(1)</sup>        | 12   | 10         | 1             | -     | 6    | 6    |                   |   |
| 017                       | 17   | 15         | 1             | 3     | 3    | 3    |                   |   |
| 018(1)                    | 18   | 15         | 1             | -     | 6    | 6    |                   |   |
| 022                       | 22   | 20         | 1             | 3     | 3    | 3    |                   |   |
| 023 <sup>(1)</sup>        | 23   | 20         | 1             |       | c    | c    |                   |   |
| 024 <sup>(1)</sup>        | 24   | 20         | 1             | -     | b    | D    |                   |   |
| 027                       | 27   | 25         | 1             | 4     | 4    | 4    |                   |   |
| <b>D28</b> <sup>(1)</sup> | 28   | 25         | 1             | -     | 6    | 6    |                   |   |
| 032                       | 32   | 30         | -             | 4     | 4    | 4    | -                 |   |
| N33 <sup>(1)</sup>        | 33   | 30         | 1             | -     | 6    | 6    |                   |   |
| 041                       | 41   | 40         | 1             | 5     | 5    | 5    |                   |   |
| N42 <sup>(1)</sup>        | 42   | 40         | 1             | -     | 6    | 6    |                   |   |
| 052                       | 52   | 50         | 1             | 5     | -    | 5    |                   |   |
| 053(1)                    | 53   | 50         |               |       |      |      |                   |   |
| 063                       | 63   | 60         | 1             |       |      |      |                   |   |
| 077                       | 77   | 75         | 1             |       |      | _    |                   | - |
| 099                       | 99   | 100        | 1             |       | b    | b    |                   |   |
| 125                       | 125  | 125        | 1             | (2)   |      |      |                   |   |
| 144                       | 144  | 150        | 1             |       |      |      |                   |   |
| 192                       | 192  | 200        | 1             |       |      |      |                   |   |
| 242                       | 242  | 250        | 1             |       | 7    | 7    |                   |   |
| 289                       | 289  | 300        | 1             |       |      |      |                   |   |
| 295                       | 295  | 300        |               |       |      |      |                   |   |
| 355                       | 355  | 350        | 1             |       |      |      |                   |   |
| 395                       | 395  | 400        |               |       |      |      | (7)               |   |
| 435                       | 435  | 450        | 8             |       |      |      | 8(3)              |   |
| 460                       | 460  | 500        | 1             |       |      |      |                   |   |
| 510                       | 510  | 500        | 1             |       |      |      |                   |   |
| 595                       | 595  | 600        |               |       |      |      |                   |   |
| 630                       | 630  | 700        | 1             | -     | -    | -    |                   |   |
| 760                       | 760  | 800        |               |       |      |      | (7)               |   |
| 825                       | 825  | 900        | 9             |       |      |      | 9 <sup>(3)</sup>  |   |
| 900                       | 900  | 950<br>950 | +             |       |      |      |                   |   |
| 980                       | 980  | 1000       | +             |       |      |      |                   |   |
| 11/1                      | 1110 | 1100       |               | ł     |      |      |                   |   |
| 1K4                       | 1430 | 1400       | 10            |       |      |      | 10 <sup>(3)</sup> |   |
| T/11                      |      |            | 1             | 1     | i i  | 1    | 1                 |   |

Required for uncontrolled common DC bus applications. Optional for all AC applications. (1)

(2) For Frames 6...7, a user-installed flange kit (20-750-FLNG4-Fx) is available to convert a Code N drive that provides a NEMA/UL Type 4X/12 back. Available as a drive with options (216).

(3)

|         |            | 1        | ID Rat           | ting       | J   |                  |               |                     |       |
|---------|------------|----------|------------------|------------|-----|------------------|---------------|---------------------|-------|
|         | 690V,      | 50 Hz    | Input            | (na        | ot  | UL I             | iste          | ed)                 |       |
|         |            |          |                  |            |     | Fra              | me            |                     |       |
| Code    | Amps       | kW       |                  | Er         | IC  | losu             | re C          | ode                 |       |
|         |            |          | B, J,<br>L, T    | F          |     | G                | N             | K, P,<br>W, Y       | R     |
| 012     | 12         | 7.5      | -                |            |     |                  |               |                     |       |
| 015     | 15         | 11       |                  |            |     |                  |               |                     |       |
| 020     | 20         | 15       | 4                |            |     |                  |               |                     |       |
| 023     | 23         | 18.5     | 4                |            |     |                  |               |                     |       |
| 030     | 30         | 22       | 4                |            |     |                  |               |                     |       |
| 034     | 34         | 30       | 4                |            |     |                  |               |                     |       |
| 046     | 46         | 37       | -                |            |     | 6                | 6             |                     |       |
| 050     | 50         | 45       | -                |            |     |                  |               | -                   |       |
| 061     | 61         | 55       | -                |            |     |                  |               |                     |       |
| 082     | 82         | 75       |                  |            |     |                  |               |                     |       |
| 098     | 98         | 90       |                  | (1)        |     |                  |               |                     |       |
| 119     | 119        | 110      |                  |            |     |                  |               |                     |       |
| 142     | 142        | 132      |                  |            |     |                  |               |                     |       |
| 171     | 171        | 160      |                  |            |     |                  |               |                     |       |
| 212     | 212        | 200      | 1                |            |     | 7                | 7             |                     |       |
| 263     | 263        | 250      | 1                |            |     |                  |               |                     | -     |
| 265     | 265        | 250      |                  |            |     |                  |               |                     |       |
| 330     | 330        | 315      | 1                |            |     |                  |               |                     |       |
| 370     | 370        | 355      | 0                |            |     |                  |               | o <sup>(2)</sup>    |       |
| 415     | 415        | 400      | Ø                |            |     |                  | 8'-'          |                     |       |
| 460     | 460        | 450      | 1                |            |     |                  |               |                     |       |
| 500     | 500        | 500      | 1                |            |     |                  |               |                     |       |
| 590     | 590        | 560      |                  |            |     |                  | -             |                     |       |
| 650     | 650        | 630      | 1                |            |     | -                |               | g <sup>(2)</sup>    |       |
| 710     | 710        | 710      |                  |            |     |                  |               |                     |       |
| 765     | 765        | 750      | У                |            |     |                  |               |                     |       |
| 795     | 795        | 800      | -                | -          |     |                  |               |                     |       |
| 960     | 960        | 900      | 1                |            |     |                  |               |                     |       |
| 1K0     | 1040       | 1000     |                  |            |     |                  |               | (0)                 |       |
| 1K4     | 1400       | 1400     | 10               |            |     |                  |               | 10(2)               |       |
| (1) For | · Frames   | 67, a    | user-ir          | nsta       | all | ed fla           | ange          | kit (20-            | -750- |
| FLI     | NG4-Fx) i  | s availa | able to          | cor<br>Tyr | ۱V  | ert a            | Code          | e N driv            | е     |
| (2) Ava | ailable as | a drivi  | e with a         | opti       |     | 4771.<br>ns (21  | z bai<br>G).  | JN.                 |       |
|         |            |          | g                | J          |     |                  |               |                     |       |
| l       | Filterin   | g and I  | CM Ca            | p C        | ò   | nfig             | urat          | ion                 |       |
| Code    | Fi         | ilterin  | 9                |            | D   | efau<br>Cor      | ult (<br>nnec | M Cap               | )     |
| A       |            | Yes      |                  |            | Jı  | impe             | er Ro         | emove               | d     |
| J       |            | Yes      |                  |            | Jı  | umpe             | er Ir         | nstalle             | d     |
|         | 1          |          | h                |            | -   |                  |               |                     |       |
|         |            | Dynan    | nic Bra          | aki        | in  | g <sup>(1)</sup> |               |                     | _     |
| Code    |            | Intern   | al               |            |     |                  | nte           | rnal                |       |
| Coue    | Re         | esisto   | r <sup>(2)</sup> |            |     | Tra              | nsi           | stor <sup>(3)</sup> |       |
| A       |            | No       |                  |            | Yes |                  |               |                     |       |

f6

|                 | 6                     | _                           |                                  | Р3                                | Input Thermal-<br>magnetic Circuit<br>Breaker                                              | 810                                       | Power                                       |
|-----------------|-----------------------|-----------------------------|----------------------------------|-----------------------------------|--------------------------------------------------------------------------------------------|-------------------------------------------|---------------------------------------------|
|                 |                       |                             |                                  | Р5                                | Input Non-Fused<br>Molded Case<br>Disconnect<br>Switch                                     | 8 Only                                    | Disconnect <sup>(1)</sup>                   |
|                 |                       |                             |                                  | P14                               | Wiring Only Bay                                                                            | 810                                       | Wiring Only<br>Bay                          |
|                 | 7                     |                             | -                                | (1) On                            | ly one option of this t<br>PowerFlex 755 \<br>Additiona                                    | ype can be<br>With Optic<br>I Selectio    | selected.<br>ons (21G)<br>ns                |
|                 |                       |                             |                                  | Code                              | Option                                                                                     | Frames                                    | Туре                                        |
|                 |                       | 8 <sup>(2)</sup>            |                                  | P11                               | Input Contactor                                                                            |                                           | (1)(0)                                      |
|                 |                       |                             |                                  | P12                               | Output<br>Contactor                                                                        | 8 Only                                    | Contactors <sup>(1)(2)</sup>                |
|                 |                       |                             |                                  | L1                                | 3% Input<br>Reactor                                                                        | 0 0                                       |                                             |
| _               |                       |                             | L2                               | 3% Output<br>Reactor              | 09                                                                                         | D t (1)                                   |                                             |
|                 |                       | g(2)                        |                                  | L3                                | 5% Input<br>Reactor                                                                        | 0 Only                                    | Reactors                                    |
|                 |                       | 5                           |                                  | L4                                | 5% Output<br>Reactor                                                                       | 0 01119                                   |                                             |
|                 |                       |                             |                                  | P20                               | 1200 A Bus                                                                                 |                                           |                                             |
|                 |                       | 10(2)                       |                                  | P22                               | 2000 A Bus                                                                                 | 810                                       | Bus Canacity <sup>(1)</sup>                 |
|                 |                       | IU <sup>®</sup>             |                                  | P24                               | 3000 A Bus                                                                                 |                                           | bus oupdoity                                |
| fla<br>a<br>/1/ | ange<br>Code<br>2 bac | kit (20-<br>e N driv<br>:k. | -750-<br>e                       | P30                               | UPS Control Bus,<br>DC Input w/<br>Precharge only                                          | 810                                       | UPS Control<br>Bus                          |
| <b>u</b>        | urat                  | ion                         |                                  | X1                                | Auxiliary<br>Transformer<br>(500VA                                                         | 8 (7)                                     | Auxiliary                                   |
| ault CM Cap     |                       | A                           | available), IP20<br>Cabinet Only | Only <sup>(3)</sup>               | Power                                                                                      |                                           |                                             |
| pe              | er Re<br>er In        | emove<br>istalle            | d<br>d                           | (1) On<br>(2) Co<br>MC<br>(3) Sta | ly one option of this t<br>ntactor options are n<br>C power bus.<br>andard on all other ca | ype can be<br>ot available<br>binet confi | selected.<br>for systems with<br>gurations. |
| )               |                       |                             | _                                |                                   |                                                                                            |                                           |                                             |

Code

0 2

4

Code

LD

ND

HD

Option

Light Duty

Normal Duty

Heavy Duty

i Door Mounted HIM (Frames 8...10)

> **Operator Interface** No Door Mounted HIM

Enhanced LCD, Full Numeric, IP20 Enhanced LCD, Full Numeric, IP66 NEMA

Type 4X/12 PowerFlex 755 With Options (21G) **Required Selections** Frame

s

8...10

Туре

System **Overload Duty** 

Cycle<sup>(1)</sup>

| Code     | Internal<br>Resistor <sup>(2)</sup> | Internal<br>Transistor <sup>(3)</sup> |  |  |  |  |
|----------|-------------------------------------|---------------------------------------|--|--|--|--|
| Α        | No                                  | Yes                                   |  |  |  |  |
| Ν        | No                                  | No                                    |  |  |  |  |
| (1) 11 1 |                                     | 10 1/ 0 1 ///                         |  |  |  |  |

Not available on Frames 8...10, specify Code 'N'. (1) (2) Frames 1...2 only. Internal Resistor kits (20-750-

DB1-Dx) sold separately. Standard on Frames 1...5, optional on 6...7. (3)

Rockwell Automation Publication 750-RM102A-EN-P - April 2024

14

### **Catalog Number Explanations - PowerFlex** 755TS Drive

| 13  | 4 | 5 | 6 | 7 | 810 | 11 | 12 | 13 | 14 | 15 | 16 | 17 | 18 |
|-----|---|---|---|---|-----|----|----|----|----|----|----|----|----|
| 20G | Ε | А | Ν | D | 248 | А  | Ν  | 2  | Ν  | Ν  | Ν  | Ν  | Ν  |
| А   | В | C | D | E |     |    |    |    |    |    |    |    |    |

The catalog number explanation for the PowerFlex 755TS drive:

|       | A                      |        |  |  |  |  |  |
|-------|------------------------|--------|--|--|--|--|--|
| Drive |                        |        |  |  |  |  |  |
| Code  | Туре                   | Frames |  |  |  |  |  |
| 20G   | PowerFlex 755TS Drives | 17     |  |  |  |  |  |

| D |
|---|
| D |

| Corrosive Gas Protection and Cooling Type |                                           |    |  |  |  |  |  |
|-------------------------------------------|-------------------------------------------|----|--|--|--|--|--|
| Code                                      | Frames                                    |    |  |  |  |  |  |
| 2                                         | Standard Protection, Forced Air           | 17 |  |  |  |  |  |
| E                                         | Corrosive Gas Protection (XT), Forced Air | 17 |  |  |  |  |  |

| r |  |
|---|--|
| L |  |

| Input Type |                                                |                        |  |  |  |  |  |  |
|------------|------------------------------------------------|------------------------|--|--|--|--|--|--|
| Code       | Frames                                         |                        |  |  |  |  |  |  |
| 1          | AC Input with Precharge, includes DC terminals | 15                     |  |  |  |  |  |  |
| 4          | DC Input with Precharge                        | 57                     |  |  |  |  |  |  |
| А          | AC Input with Precharge, no DC terminals       | 6 and 7 <sup>(1)</sup> |  |  |  |  |  |  |

(1) The DC Bus Bar kit (20-750-DCBB3-Fn) is available for Frames 6 and 7 AC input drives that require DC bus terminals.

D

|                  | Enclosure                        |        |  |  |  |  |  |  |  |
|------------------|----------------------------------|--------|--|--|--|--|--|--|--|
| Code             | Description                      | Frames |  |  |  |  |  |  |  |
| R                | IP20, NEMA/UL Open Type, Frame 1 | 1      |  |  |  |  |  |  |  |
| F <sup>(1)</sup> | Flange, NEMA/UL Type 4X/12 back  | 25     |  |  |  |  |  |  |  |
| G                | IP54, NEMA/UL Type 12            | 25     |  |  |  |  |  |  |  |
| N <sup>(2)</sup> | IP20/IP00, NEMA/UL Open Type     | 27     |  |  |  |  |  |  |  |

(1) For Frames 6...7, a user installed flange kit (20-750-FLNG4-Fn) is available to convert a Code N drive that provides a NEMA/UL Type 4X/12 back.
 Frames 2...5 are IP20, Frames 6...7 are IP00.

\_\_\_\_\_

| h | _ |  |
|---|---|--|
|   | Ł |  |
|   |   |  |

| Voltage Rating |                 |  |  |  |  |  |  |
|----------------|-----------------|--|--|--|--|--|--|
| Code           | Voltage         |  |  |  |  |  |  |
| С              | 400V AC/540V DC |  |  |  |  |  |  |
| D              | 480V AC/650V DC |  |  |  |  |  |  |

|     |   |   |   |   |             | Catalo | og num | ber pos | itions | 810 ic | lentify 1 | the pro | duct no | ormal du | ty rating. |
|-----|---|---|---|---|-------------|--------|--------|---------|--------|--------|-----------|---------|---------|----------|------------|
| 13  | 4 | 5 | 6 | 7 | 810         | 11     | 12     | 13      | 14     | 15     | 16        | 17      | 18      |          |            |
| 20G | Ε | Α | Ν | D | 248         | А      | Ν      | 2       | Ν      | Ν      | Ν         | Ν       | Ν       |          |            |
|     |   |   |   |   | <u>F1F2</u> |        |        |         |        |        |           |         |         |          |            |

|      | F1 PowerFlex 755TS ND Drive Ratings |            |                   |                |             |    |      | F2                               |     |      |       |            |     |   |   |   |  |
|------|-------------------------------------|------------|-------------------|----------------|-------------|----|------|----------------------------------|-----|------|-------|------------|-----|---|---|---|--|
|      |                                     |            |                   |                |             |    |      | PowerFlex 755TS ND Drive Ratings |     |      |       |            |     |   |   |   |  |
|      | 400V, 50                            | ) Hz Input | 480V, 60 Hz Input |                |             |    |      |                                  |     |      |       |            |     |   |   |   |  |
|      |                                     |            |                   | Fra            | ame         |    |      |                                  |     |      | Fra   | me         |     |   |   |   |  |
| Code | Amps                                | kW         | Er                | Enclosure Code |             | de | Code | Amps                             | Hp  | En   | closu | ire Co     | ode |   |   |   |  |
|      |                                     |            | F                 | G              | Ν           | R  |      |                                  |     | F    | G     | Ν          | R   |   |   |   |  |
| 2P1  | 2.1                                 | 0.75       |                   |                |             |    | 2P1  | 2.1                              | 1   |      |       |            |     |   |   |   |  |
| 3P5  | 3.5                                 | 1.5        |                   |                |             |    | 3P4  | 3.4                              | 2   |      |       |            |     |   |   |   |  |
| 5P0  | 5.0                                 | 2.2        |                   |                |             | 1  | 5P0  | 5.0                              | 3   |      |       |            | 1   |   |   |   |  |
| 8P7  | 8.7                                 | 4          | 2                 | 2              | 2           | 1  | 8P0  | 8.0                              | 5   | 2    | 2     | 2          | I   |   |   |   |  |
| 011  | 11.5                                | 5.5        |                   |                |             |    | 011  | 11                               | 7.5 |      |       |            |     |   |   |   |  |
| 015  | 15.4                                | 7.5        |                   |                |             |    | 014  | 14                               | 10  |      |       |            |     |   |   |   |  |
| 022  | 22                                  | 11         |                   |                |             |    |      |                                  |     |      | 022   | 22         | 15  |   |   |   |  |
| 030  | 30                                  | 15         |                   |                | 3 3         | 3  |      | 027                              | 27  | 20   |       |            |     |   |   |   |  |
| 037  | 37                                  | 18.5       | 3                 | 3              |             |    | 3    | 3 3                              |     | 034  | 34    | 25         | 3   | 3 | 3 |   |  |
| 043  | 43                                  | 22         |                   |                |             |    |      |                                  |     | 040  | 40    | 30         |     |   |   |   |  |
| 060  | 60                                  | 30         | 4                 | 4              | 4           |    | 052  | 52                               | 40  | 4    | 4     | 4          |     |   |   |   |  |
| 061  | 61                                  | 30         | -                 | -              | 3           |    | 053  | 53                               | 40  | -    | -     | 3          |     |   |   |   |  |
| 072  | 72                                  | 37         | 4                 | 5              | 4<br>-<br>5 | 4  |      | 065                              | 65  | 50   | 4     | 5          | 4   |   |   |   |  |
| 073  | 73                                  | 37         | -                 | 4              |             |    | 066  | 66                               | 50  | -    | 4     | -          |     |   |   |   |  |
| 085  | 85                                  | 45         | 5                 | 5              |             | 5  |      | 077 77                           |     | 60   | 5     | 5          | 5   |   |   |   |  |
| 086  | 86                                  | 45         | 4                 | -              | 4           | -  | 078  | 78                               | 60  | 4    | -     | - 4 -<br>5 | -   |   |   |   |  |
| 104  | 104                                 | 55         | 5                 |                | 5           |    | 096  | 96                               | 75  | 5    |       |            |     |   |   |   |  |
| 140  | 140                                 | 75         |                   | 6              |             |    | 125  | 125                              | 100 |      | c     |            |     |   |   |   |  |
| 170  | 170                                 | 90         | o <sup>(1)</sup>  | 0              | c           |    | 156  | 156                              | 125 | 6(1) | 0     | 6          |     |   |   |   |  |
| 205  | 205                                 | 110        | 6.,               | 1)             | D           |    | 186  | 186                              | 150 |      |       |            |     |   |   |   |  |
| 260  | 260                                 | 132        |                   |                |             |    | 248  | 248                              | 200 |      |       |            |     |   |   |   |  |
| 302  | 302                                 | 160        |                   | 7              |             |    | 302  | 302                              | 250 |      | 7     |            |     |   |   |   |  |
| 367  | 367                                 | 200        | -(1)              | /              | 7           |    |      |                                  | ,   |      | 361   | 361        | 300 |   | / | 7 |  |
| 456  | 456                                 | 250        | /''               |                | /           |    | 415  | 415                              | 350 | /''  |       | /          |     |   |   |   |  |
| 477  | 477                                 | 270        | 1                 | -              |             |    | 477  | 477                              | 400 | 1    | _     | 1          |     |   |   |   |  |

(1) For Frames 6 and 7, a field-installed flange kit (20-750-TFLNG1-Fx) is available to convert a Code N drive to provide a NEMA/UL Type 4X/12 back.

Catalog number positions 11...13 identify additional product configuration.

|     |   |   |   |   |     |          | -  | •  |    |    |    |    | •  |
|-----|---|---|---|---|-----|----------|----|----|----|----|----|----|----|
| 13  | 4 | 5 | 6 | 7 | 810 | 11       | 12 | 13 | 14 | 15 | 16 | 17 | 18 |
| 20G | Ε | А | Ν | D | 248 | А        | Ν  | 2  | Ν  | Ν  | Ν  | Ν  | Ν  |
|     |   |   |   |   |     | <u>G</u> | H  | Ī  |    |    |    |    |    |
|     | G |   |   |   |     |          |    |    |    |    |    |    |    |

| Filtering and CM Cap Configuration |           |                           |        |  |  |  |  |  |
|------------------------------------|-----------|---------------------------|--------|--|--|--|--|--|
| Code                               | Filtering | Default CM Cap Connection | Frames |  |  |  |  |  |
| J                                  | Yes       | Jumper Installed          | 17     |  |  |  |  |  |

| H |
|---|
|   |
|   |

| Dynamic Braking                                                                 |    |     |         |  |  |  |  |  |
|---------------------------------------------------------------------------------|----|-----|---------|--|--|--|--|--|
| Code Internal Resistor <sup>(1)</sup> Internal Transistor <sup>(2)</sup> Frames |    |     |         |  |  |  |  |  |
| А                                                                               | No | Yes | 17      |  |  |  |  |  |
| Ν                                                                               | No | No  | 6 and 7 |  |  |  |  |  |

Frames 1...2 only. Internal Resistor kits (20-750-DB1-Dx) sold separately. Standard on Frames 1...5, optional on 6 and 7. (1) (2)

|      | Human Interface Module (HIM) |        |
|------|------------------------------|--------|
| Code | Operator Interface           | Frames |
| 0    | No HIM                       | 17     |

I

Catalog number positions 14...18 are not used.

| 13  | 4 | 5 | 6 | 7 | 810 | 11 | 12 | 13 | 14 | 15 | 16 | 17 | 18 |
|-----|---|---|---|---|-----|----|----|----|----|----|----|----|----|
| 20G | Ε | А | Ν | D | 248 | А  | Ν  | 2  | Ν  | Ν  | Ν  | Ν  | Ν  |

### **Option Module Compatibility**

This section describes the option modules that are compatible with PowerFlex 755TS drives and provides information on which slots can be used with which modules. Connectors, embedded devices, and installed option modules such as I/O and communication adapters have unique port number assignments. Connectors and embedded devices have fixed port numbers that cannot be changed. Option modules are assigned a port number when installed.

#### Table 3 - PowerFlex 755TS Drive Device Port Assignments

| Port  | Device <sup>(1)</sup>                                           | Description                                                                                      |  |
|-------|-----------------------------------------------------------------|--------------------------------------------------------------------------------------------------|--|
| 00    | Host main control board                                         | Fixed port for the main control board and embedded dual port EtherNet.                           |  |
| 01    | 20-HIM-A6, 20-HIM-C6S                                           | Fixed port at HIM cradle connector.                                                              |  |
| 02    | DPI port                                                        | 8-pin round mini-DIN connector for handheld/remote HIM, 1203-USB, or splitter cable connections. |  |
| 03    | Splitter cable                                                  | Connects to DPI port O2. Provides port O2 and port O3.                                           |  |
|       | I/O option modules:                                             | Valid ports:                                                                                     |  |
|       | 20-750-1132C-2R (24V DC)                                        |                                                                                                  |  |
|       | 20-750-1133C-1R2T (24V DC)                                      |                                                                                                  |  |
|       | 20-750-1132D-2R (120V AC)                                       | 07.00                                                                                            |  |
|       | 20-750-2262C-2R (24V DC)                                        | 0400                                                                                             |  |
|       | 20-750-2263C-1R2T (24V DC)                                      |                                                                                                  |  |
|       | 20-750-2262D-2R (120V AC)                                       |                                                                                                  |  |
|       | 20-750-ATEX <sup>(2)</sup>                                      | 0406 (bottom row only)                                                                           |  |
|       | Communication option modules:                                   | Valid ports:                                                                                     |  |
|       | 20-750-DNET <sup>(3)</sup>                                      |                                                                                                  |  |
|       | 20-750-CNETC <sup>(3)</sup>                                     |                                                                                                  |  |
|       | 20-750-ENETR <sup>(3)</sup>                                     | 0406 (bottom row only)                                                                           |  |
| በፈ በጸ | 20-750-PBUS <sup>(4)</sup>                                      |                                                                                                  |  |
|       | 20-750-PNET, 20-750-PNET2P <sup>(5)</sup>                       |                                                                                                  |  |
| 0 100 | Safety option modules:                                          | Valid ports:                                                                                     |  |
|       | 20-750-S <sup>(6)</sup>                                         | 0408                                                                                             |  |
|       | 20-750-S1 <sup>(6)</sup>                                        | 0506 (bottom row only)                                                                           |  |
|       | 20-750-S3 <sup>(6)</sup>                                        |                                                                                                  |  |
|       | 20-750-S4 <sup>(6)</sup>                                        | 0406 (Dollom row only)                                                                           |  |
|       | Feedback option modules                                         | Valid ports:                                                                                     |  |
|       | 20-750-ENC-1                                                    | 0408                                                                                             |  |
|       | 20-750-DENC-1                                                   | 0408, 0406 (bottom row only), when used with 20-750-S1                                           |  |
|       | 20-750-UFB-1                                                    | 0406 (bottom row only)                                                                           |  |
|       | AMCI RD750                                                      | 0405 (only)                                                                                      |  |
|       | Aux Power Supply                                                | Valid ports:                                                                                     |  |
|       | 20-750-TAPS-XT                                                  | 4, 5, 8, and external connection                                                                 |  |
|       | Peer-to-Peer                                                    | Valid ports:                                                                                     |  |
|       | 20-750-TLINK-XT                                                 | 0406 (bottom row only)                                                                           |  |
| 09    | Application parameters                                          | Built-in applications such as DeviceLogix™, TorqProve™, and PID.                                 |  |
| 10    | Motor side inverter primary control parameters                  | Fixed norts for Motor Side Inverter Control Parameters                                           |  |
| 11    | Motor side inverter secondary control parameters <sup>(7)</sup> |                                                                                                  |  |
| 12    | Motor Side Inverter Power Parameters                            | Fixed port for Motor Side Inverter Power Parameters                                              |  |

See PowerFlex 750-Series Option Modules Installation Instructions, publication <u>750-IN002</u>, for latest compatibility information. Requires compatible 20-750-113x I/O module. See the PowerFlex 750-Series ATEX Option Module User Manual, publication <u>750-UM003-EN-P</u>. See Knowledgebase Technote <u>Explicit (CIP) Messaging PowerFlex 755T</u> for detailed information about using explicit messaging with option modules 20-750-CNETC, 20-750-DNET, or (1) (2) (3)

20-750-ENETR.

(4) Series B firmware required.

20-750-PNET or 20-750-PNET2P Series B Option Modules required. Series A firmware cannot be updated to Series B.

(5) (6) (7) Only one safety option module can be installed. Only present if secondary motor control enabled.

#### **Communication Modules**

The 20-750-CNETC, 20-750-DNET, and 20-750-ENETR option modules are compatible with the PowerFlex 755TS with some limitations. See Knowledgebase Technote <u>Explicit (CIP) Messaging</u> <u>PowerFlex 755T</u> for detailed information about using explicit messaging with these option modules

Use <u>Table 4</u> to cross-reference 20-COMM-xxx communication modules to compatible PowerFlex 755TS option modules. If your existing communication protocol does not have a compatible PowerFlex 750-Series communication module, contact an authorized Rockwell Automation Distributor specialist, Solution Partner, Recognized System Integrator or Rockwell Automation account manager to discuss engineered solutions for custom migrations.

ControlNet<sup>®</sup> is an Active Mature communication network. New installations should consider moving to EtherNet/IP<sup>™</sup> to optimize asset utilization. Tools and skilled technicians are more widely available for EtherNet/IP and will be available for a much longer time period. For information on how to migrate ControlNet to EtherNet/IP, see the ControlNet to EtherNet/IP Migration Reference Manual, publication <u>CNET-RM001</u>.

| Protocol         | If using a PowerFlex 755 drive and 20-COMM-xxx module | Use this module with the<br>PowerFlex 755TS drive |  |  |
|------------------|-------------------------------------------------------|---------------------------------------------------|--|--|
|                  | 20-COMM-E                                             | Embedded dual-port EtherNet/                      |  |  |
| EtherNet/IP      | 20-COMM- ER                                           | and 20-750-ENETR. <sup>(1)</sup>                  |  |  |
| ControlNot Coox  | 20-COMM-C                                             | 20 7E0 CNETC (1)                                  |  |  |
| Controllet Coax  | 1788-CNC/CNCR                                         |                                                   |  |  |
| ControlNot Fibor | 20-COMM-Q                                             |                                                   |  |  |
| Controlmet Fiber | 1788-CNF/CNFR                                         |                                                   |  |  |
| DeviceNet        | 20-COMM-D<br>1788-DNBO                                | 20-750-DNET <sup>(1)</sup>                        |  |  |
| HVAC Modbus RTU  | 20-СОММ-Н                                             |                                                   |  |  |
| CANopen          | 20-СОММ-К                                             | _                                                 |  |  |
| Modbus/TCP       | 20-COMM-M                                             |                                                   |  |  |
| PROFIBUS DPV1    | 20-COMM-P                                             | 20-750-PBUS<br>(series B only)                    |  |  |
| ProfiNat         |                                                       | 20-750-PNET<br>(series B only)                    |  |  |
| TIONNEL          |                                                       | 20-750-PNET2P<br>(series B only)                  |  |  |
| Remote I/O       | 20-COMM-R                                             |                                                   |  |  |
| RS485 DF1        | 20-COMM-S                                             | _                                                 |  |  |
| USB              | 1203-USB                                              | 1203-USB                                          |  |  |

#### **Table 4 - Communication Module Cross-reference Guide**

 See Knowledgebase Technote <u>Explicit (CIP) Messaging PowerFlex 7557</u> for detailed information about using explicit messaging with option modules 20-750-CNETC, 20-750-DNET, or 20-750-ENETR.

#### **Safety Modules**

PowerFlex 755TS drives support the same functional safety option modules as the PowerFlex 755 drives.

#### Safety Configurations

The PowerFlex 755 drive was available with several option cards to perform safety functions. The functionality of these option cards can easily be transferred to the PowerFlex 755TS drive by transferring the safety option module and wiring from the existing drive to the new drive. Safety option cards are just one component in a safety control system. Components in the system must be chosen and applied appropriately to achieve the desired level of functional safety. See <u>Table 5</u> for additional information about the safety option modules.

#### PowerFlex 755TS Drive Safety Options

Like the PowerFlex 750-series AC drives, each PowerFlex 755TS drive can be equipped with one safety option module. The safety option module is just one component in a safety control system. Components in the migration solution must be chosen and applied appropriately to achieve the same or higher level of functional safety that was available with the existing PowerFlex 755 application. See <u>Table 5</u> for additional information about the safety option modules.

#### **Migration Solutions**

Any safety option module listed in <u>Table 5</u> can be used in the PowerFlex 755TS drive. If encoder feedback was used in the existing application, it will be necessary to supply a PowerFlex 750-series encoder option module to interface with the encoder.

For applications using the Safe Torque Off option module (20-750-S), there is no configuration changes required as long as the option card is installed in the same slot and the module wiring remains unchanged.

The Safe Speed Monitor option module (20-750-S1) has a number of safety functions / modes that are configured via parameters associated with the option modules. These option module parameters are identical in both the PowerFlex 755 and PowerFlex 755TS drives. Users will have to make sure that these parameter settings are duplicated from the existing drive to the new drive.

The integrated Safe Torque Off option module (20-750-S3) can be used with either hardwired safety systems or as a part of a network-based safety system with GuardLogix. Hardwired installations can be treated the same as those with Safe Torque Off option module (20-750-S). For applications using CIP safety protocol, the GuardLogix controller that owns the safety connection to the existing PowerFlex 755 drive will need to have the existing PowerFlex 755 drive removed and new PowerFlex 755S drive added in its place. If a GuardLogix controller has a safety signature or is safety locked, these protections would have to be removed to update the configuration.

Similar to 20-750-S3 applications, those using the Integrated Safety Functions option module (20-750-S4) can also use integrated safety over EtherNet/IP or a hardware interface for safety functionality. This safety configuration data is set via the Studio 5000 Logix Designer Add-On Profile (AOP). The user must replicate the configuration settings from the existing drive to the new drive. In addition to these configuration settings for the option module, there are additional 'host configuration' parameters that control how the drive reacts to certain safety states. These parameters do not have the same number in PowerFlex 755 and PowerFlex 755TS, and they may not have the same name. See <u>Table 5</u>.

#### **PowerFlex 755TS Functional Safety Options**

Like the PowerFlex 750-series AC drives, the PowerFlex 755TS drive can be equipped with one safety option module. The safety option module is just one component in a safety control system. Components in the migration solution must be chosen and applied appropriately to achieve the same or higher level of functional safety.

IMPORTANTWhen installing a safety option module in your PowerFlex 755TS drive,<br/>review all of the safety data, including system reaction time to make<br/>sure you understand any impacts to your application.<br/>See the user manuals for information on installation, configuration and<br/>operation of the modules, as well as safety data and safety application<br/>requirements.

#### Table 5 - PowerFlex 750-Series Safety Option Modules

| Description                                                                                                    | Cat. No.   | Publication                                                                                                    |
|----------------------------------------------------------------------------------------------------|------------|----------------------------------------------------------------------------------------------------|
| Hardware Safe Torque Off<br>The S card provides hardwired safe torque<br>off functionality with no configuration<br>required.                                                                                                    | 20-750-S   | PowerFlex 750-Series Safe Torque Off Option Module<br>User Manual, publication <u>750-UM002</u>                |
| Hardware Safe Speed Monitor<br>The S1 card provides hardwired safe<br>torque off and safe monitoring functions.<br>These safety functions are configured via<br>parameters.                                                                                                    | 20-750-S1  | PowerFlex 750-Series Safe Speed Monitor Option Module<br>Safety Reference Manual, publication <u>750-RM001</u> |
| Integrated Safe Torque Off<br>The S3 card can be used for hard-wired<br>safety providing the same functionality as<br>the S card. The S3 card also provides<br>integrated ST0 via the ENET/IP network.                                                                                                    | 20-750-\$3 | PowerFlex 755 Integrated Safety - Safe Torque Off<br>Option Module User Manual, publication <u>750-UM004</u>   |
| Integrated Safety Functions<br>The Integrated Safety Functions option<br>module provides a networked STO (Safe<br>Torque Off) function via an EtherNet/IP <sup>®</sup><br>network. It is also equipped for Integrated<br>(drive-based) Timed SS1, Monitored SS1,<br>and Safe Brake Control, which operate in<br>the drive and are activated through the<br>network safety connection. | 20-750-S4  | PowerFlex 755/755T Integrated Safety Functions<br>Option Module, publication <u>750-UM005</u>                  |

### **Hardware Differences**

PowerFlex 755TS drives are different from PowerFlex 755 drives in the following ways:

- A supercapacitor in the PowerFlex 755TS replaces the real-time clock battery used in the PowerFlex 755 drive.
- Dual-gigabit EtherNet/IP connections are provided on the PowerFlex 755TS drive (see <u>Figure 2</u>, PowerFlex 755TS Main Control Board, for location).
- An EMC C3 bracket, which helps meet category C3 standards for RF emissions, is included with PowerFlex 755TS frame 1...5 drives. For more information about the EMC Directive, see the PowerFlex 755TS Products with TotalFORCE Control Installation Instructions, publication <u>750-IN119</u>.
- A new location for DPI Port 2 (as shown in Figure 1).

#### Figure 1 - Drive Device Ports

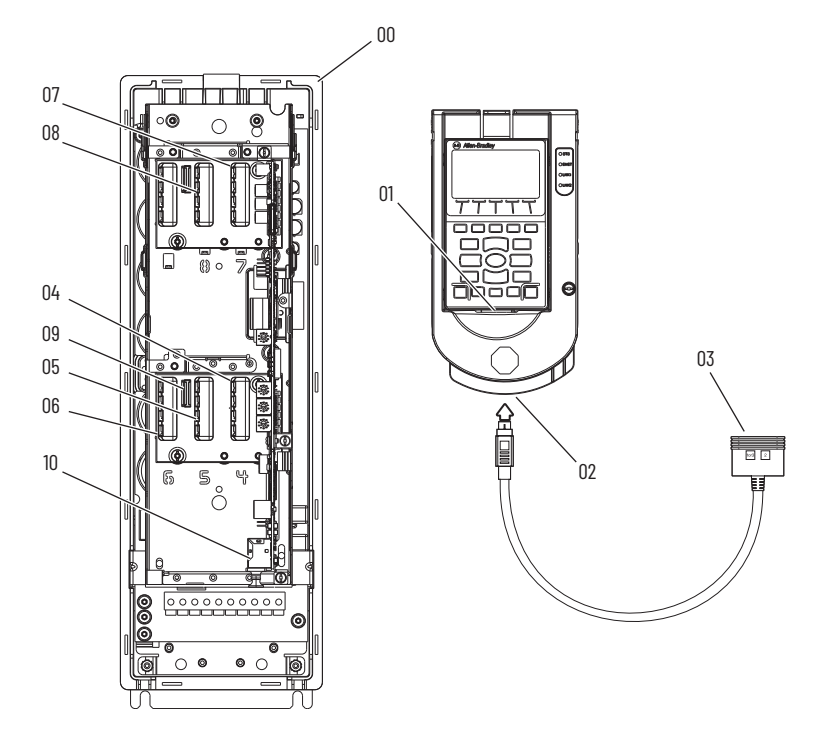

| Port | Device                               | Description                                                                                                    |
|------|--------------------------------------|----------------------------------------------------------------------------------------------------|
| 00   | Host drive                           | Fixed port for the drive.                                                                                                    |
| 01   | DPI port 1                           | DPI Port 1 connection on the control-pod-mounted Human<br>Interface Module (HIM).                                                                                                    |
| 02   | DPI port 2                           | DPI Port 2 for handheld HIM connection, remote HIM connection, or a splitter cable.                                                                                                    |
| 03   | DPI port 3 and DPI port 2            | Splitter cable that is connected ton DPI port 2 provides an additional port (DPI port 3).                                                                                                    |
| 0408 | Option modules                       | Available ports for option modules.<br>IMPORTANT: Ports 07 and 08 are available on PowerFlex 755TS<br>Frame 27 drives only. PowerFlex 755TS Frame 1 drives do not<br>support ports 07 and 08. |
| 09   | Auxiliary power supply option module | Designated port for the auxiliary power supply when connected via cable. (PowerFlex 755TS Frame 1 drives only.)                                                                               |
| 10   | EtherNet/IP ports                    | Fixed built-in dual EtherNet/IP ports.                                                                                                    |

#### Figure 2 - PowerFlex 755TS Main Control Board

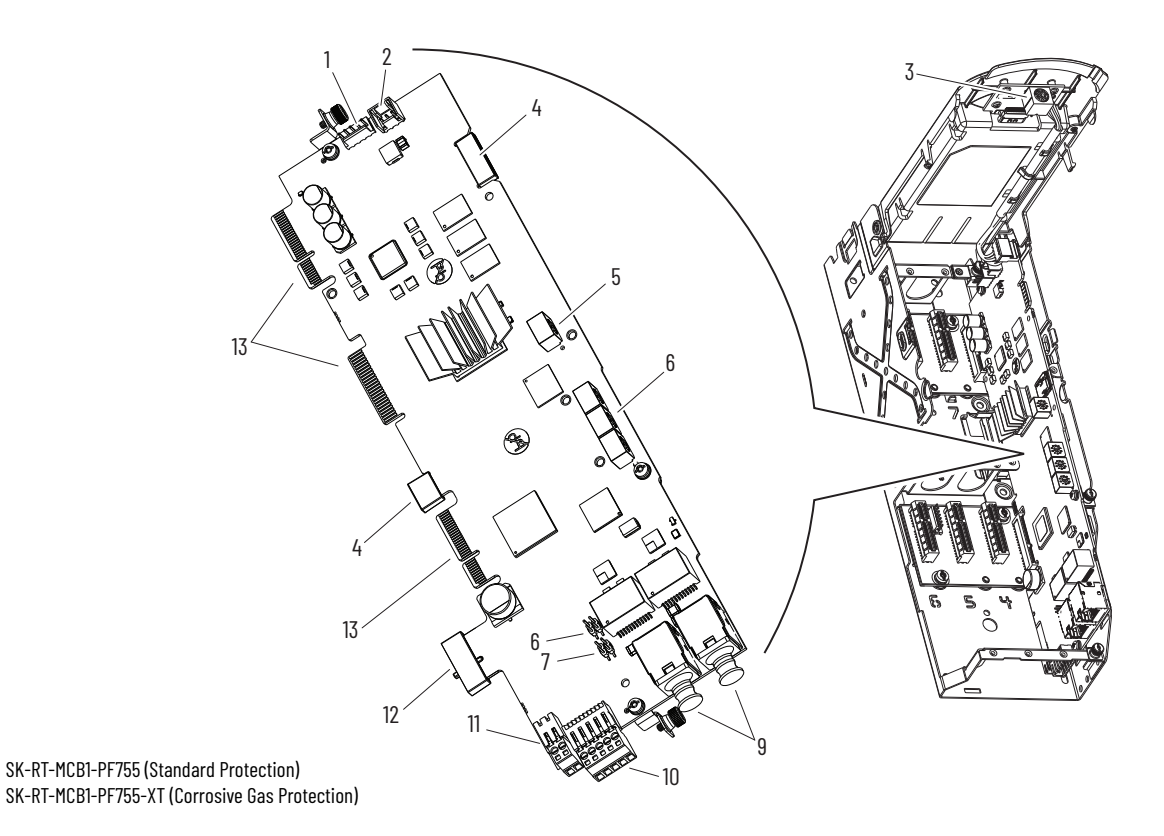

#### Table 6 - PowerFlex 755TS Main Control Board Connector and Jumper Assignments

| ltem | Name                                                     | Description                                                                                                    |  |  |  |
|------|----------------------------------------------------------|----------------------------------------------------------------------------------------------------|--|--|--|
| 1    | HIM Connector                                            | Terminal block connector for the HIM Cradle and DPI Port 1 cable connection.                                                                                                    |  |  |  |
| 2    | Fan Connector                                            | Power supply for internal cooling fan.                                                                                                    |  |  |  |
| 3    | DPI Port 1 Connector                                     | If a cable is not connected to the DPI port on the HIM cradle, be sure to leave the protective cover installed.                                                                                                    |  |  |  |
| 4    | Protective Cap                                           | Protective caps that are present on XT main control boards. Do not remove these caps                                                                                                    |  |  |  |
| 5    | Control Selector                                         | Rotary switch for setting the programming mode.                                                                                                    |  |  |  |
| 6    | Built-in EtherNet/IP <sup>(1)</sup> Address<br>Selectors | Rotary switches for setting lowest octet of EtherNet address (forces address to 192.168.1.xxx). See the PowerFlex Drives with TotalFORCE Control Programming Manual (firmware revision 10.xxx and later), publication <u>750-PM101</u> for instruction on setting the IP address.                                                                                                    |  |  |  |
| 7    | ENABLE Jumper                                            | Hardware enable jumper (P7). Remove this jumper and place it in the out (parked) position when using Digital Input O on TB1 as a dedicated hardware enable.                                                                                                    |  |  |  |
| 8    | SAFETY Jumper                                            | Safety enable jumper (P8). Remove this jumper and place it in the out (parked) position when using a safety option.                                                                                                    |  |  |  |
| 9    | Built-in EtherNet/IP Address<br>Connectors               | EtherNet/IP network cable connections.<br>If cables are not connected to the EtherNet/IP connectors, be sure to leave the protective covers installed.                                                                                                    |  |  |  |
| 10   | TB1                                                      | I/O terminal block.                                                                                                    |  |  |  |
| 11   | Terminal Block Connector                                 | Reserved for future use.                                                                                                    |  |  |  |
| 12   | TAM Connector                                            | Used to connect the torque accuracy module (TAM) when it becomes available. Remove cap only when the module, catalog number 20-750-TSTAM-xx-XT, is installed.                                                                                                    |  |  |  |
| 13   | Edge Connectors                                          | Provide signal and power interconnections between the main control board, the backplane interface boards, and the power layer interface board.<br>The XT main control circuit board has PolySi PST-576 dielectric grease applied to the edge connectors.<br>Important: When handling circuit boards with grease:<br>Do not touch or remove the grease<br>Do not allow the grease to become contaminated<br>If necessary, an edge connector grease applicator kit, catalog number SK-RM-GRAPP1, is available to apply new grease to<br>edge connectors on circuit boards. |  |  |  |

(1) See the PowerFlex Drives with TotalFORCE Control Built-in EtherNet/IP Adapter User Manual, publication 750C0M-UM009.

### Configuration Software and HIM Versions

There are several tools available for configuring PowerFlex 755TS parameters. You must use a compatible human interface module (HIM) or configuration software package to migrate to the new PowerFlex 755TS products.

Older configuration software tools do not support the PowerFlex 755TS drive. You must use the latest available versions of software configuration tools such as Studio 5000 Logix Designer<sup>®</sup> application, RSLogix 5000<sup>®</sup> software, or Connected Components Workbench<sup>™</sup> (CCW) software for full featured configuration capabilities.

- CCW can be used to configure PowerFlex 755TS drive parameters directly via EtherNet/ IP connection from your computer to the PowerFlex 755TS drive Embedded or option module Ethernet communication port.
- If your computer is connected to Logix controller EtherNet/IP architecture that supports drive Add-On-Profiles (AOP), you can use RSLogix<sup>™</sup> or Studio 5000<sup>®</sup> to configure PowerFlex 755TS parameters via Embedded or option module Ethernet communication port.

#### Table 7 - PowerFlex 755TS Configuration Tools

| Configuration Tool                                           | Minimum Software and Firmware Requirements <sup>(1)</sup> |
|--------------------------------------------------------------|-----------------------------------------------------------|
| DriveExplorer™ software                                      | Not supported                                             |
| DriveTools™ SP/DriveExecutive software                       | Not supported                                             |
| CCW (Connected Components Workbench) <sup>(2)</sup> software | Version 11.000 and later                                  |
| RSLogix 5000 <sup>(3)</sup>                                  | Version 20.001 and later                                  |
| Studio 5000 <sup>(3)</sup>                                   | Version 21.003 and later                                  |
| HIM <sup>(4)</sup> 20-HIM-A6/-C6S                            | Revision 2.008 and later                                  |

(1) The latest available versions are recommended.

- (2) CCW Profile update (v15.01 or later) is required.
- (3) AOP update (v15.01 or later) is required.

(4) Assisted Startup using the HIM not available.

### **Before You Begin**

Follow these steps to be sure that your migration is successful.

- Upload and save the PowerFlex 755 parameters via Connected Components Workbench<sup>™</sup> or Studio 5000 Logix Designer software. If you cannot connect to the drive online, manually record the parameter values.
- Record and label all power, digital, and analog I/O control wiring.
- Upload and save any network files and programmable controller programs.

Be aware of the following general precautions when working with this type of equipment.

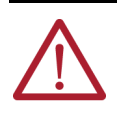

**ATTENTION:** Only qualified personnel familiar with adjustable frequency AC drives and associated machinery should plan or implement the installation, startup, and subsequent maintenance of the system. Failure to comply can result in personal injury and/or equipment change.

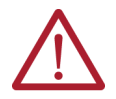

**ATTENTION:** This drive contains ESD (Electrostatic Discharge) sensitive parts and assemblies. Static control precautions are required when installing, testing, servicing or repairing this assembly. Component damage may result if ESD control procedures are not followed. If you are not familiar with static control procedures, reference Guarding Against Electrostatic Damage, publication 8000-4.5.2 or any other applicable ESD protection handbook.

### **Parameter Conversion and Drive Configuration**

This chapter provides details to aid in the manual drive parameter conversion from PowerFlex® 755 drives to PowerFlex 755TS drives. Parameter tables and notes are provided to explain differences in product configuration. There are three main differences that are addressed in this chapter.

- 1. A new function called Dynamic Features, which affects what parameters are available.
- 2. To facilitate Dynamic Features, the port and parameter numbers in the PowerFlex 755TS drives are changed from those used in the PowerFlex 755 drives.
- PowerFlex 755TS drives provide TotalFORCE<sup>®</sup> control and a new set of adaptive tuning features in the flux vector control mode. This renders the velocity loop configuration, present in PowerFlex 755 drives, incompatible with PowerFlex 755TS drives.

Dynamic features serve to reduce the overall parameter count in the drive and simplify the programming experience. Available parameters in PowerFlex 755TS drives are changed based on a user selection called Dynamic Features. These features are:

- Motor Control Mode
- Application Configuration
- Embedded Logic

Dynamic feature selections can be made using the Device Definition dialog in Connected Components Workbench™ (CCW) and in Studio 5000 Logix Designer®. The selections can also be changed by parameter using the Human Interface Module (HIM). Making a feature selection loads a new default profile to its specific port following a reset or power cycle.

#### **Motor Control Mode**

PowerFlex 755TS drives contain a dynamic feature for both a primary and (optional) secondary motor control mode. The selection is like the PowerFlex 755 parameter **0:35 [Mtr Ctrl Mode]**, except that only valid parameters for the selected control mode are presented. (Parameters that are not used in the firmware for the selected mode are not present in the respective control port). In the PowerFlex 755TS drive, select the motor control mode that corresponds to the mode used in the PowerFlex 755 drive.

If the PowerFlex 755 parameter **0:35 [Mtr Ctrl Mode]** is programmatically changed, or another control mode is needed, configure Sec MtrCtrl Mode. Typical reasons to configure a secondary control mode are:

- A need to control two different motors without changing individual motor nameplate and tuning parameters.
- A need to keep a V/Hz control mode available for basic drive troubleshooting.
- To easily control a single motor in different motor control or PsnVelTrq modes without changing multiple parameters.

### **Dynamic Features**

#### **Device Definition - Specify Primary and Secondary Motor Control Modes**

| Lypiad C Import D Export      Lentity Peripherals* Dynamic Features*      Pri MtrCtrl Mode: InductionVHz      Sec MtrCtrl Mode: None      Application Set     OrrosuP ProcPiD Only     Torque Prove     Emb Logic Select: None     Emb Logic Select: None | Device Definition                                           |                   |                                                         | ×                  |
|----------------------------------------------------------------------------------------------------|-------------------------------------------------------------|-------------------|---------------------------------------------------------|--------------------|
| Application Set:<br>ProcPID Only<br>Torque Prove<br>OliWell Pump<br>Emb Logic Select:<br>None<br>Emb Logic Select:<br>None                                                                                                    | Upload Gimport      Identity Peripherals* Dynamic Features* | Pri MtrCtrl Mode: | InductionVHz v                                          | Need more options? |
| Emb Logic Select:    None  DeviceLogix                                                                                                    |                                                             | Application Sel:  | None     ProcPID Only     Torque Prove     OilWell Pump |                    |
|                                                                                                    |                                                             | Emb Logic Select: | <ul> <li>None</li> <li>DeviceLogix</li> </ul>           |                    |

#### **Table 8 - Motor Control Mode Parameters**

| PowerFlex 755 Drive Parameters |     |                 |                                   | PowerFlex 755TS Drive Parameters |                           |                  |                                                                                                    |
|--------------------------------|-----|-----------------|-----------------------------------|----------------------------------|---------------------------|------------------|----------------------------------------------------------------------------------------------------|
| Port                           | No. | Name            | Description                       | Port                             | Port No. Name Description |                  |                                                                                                    |
| 0                              | 35  | Motor Ctrl Mode | Motor Type and motor control mode | 0                                | 65                        | Pri MtrCtrl Mode | Primary Motor Control Mode<br>Changing the mode loads a new profile for motor side inverter<br>control into port 10. To confirm a new option selection, inspect<br>parameter <b>0:66 [Pri MtrCtrl Act]</b> .   |
| -                              | -   | -               | _                                 | 0                                | 67                        | Sec MtrCtrl Mode | Secondary Motor Control Mode<br>Change the mode to load a new profile for motor side inverter<br>control into port 11. To confirm a new option selection, inspect<br>parameter <b>0:68 [Sec MtrCtrl Act]</b> . |

For more information regarding secondary motor control, see PowerFlex 750-Series Products with TotalFORCE Control Reference Manual, publication <u>750-RM100</u>.

For Powerflex 755TS drives, the motor control mode enumerations have changed. See the following table for comparison.

#### **Table 9 - Motor Control Mode Enumeration**

| Mode          | Description                                             | PowerFlex<br>755 Drive | PowerFlex<br>755TS Drive |
|---------------|---------------------------------------------------------|------------------------|--------------------------|
| Induction VHz | Selects Induction motor volts per Hertz.                | 0                      | 1                        |
| Induction SV  | Selects Induction motor Sensorless Vector.              | 1                      | 2                        |
| Induct Econ   | Selects Induction motor Economizer.                     | 2                      | 3                        |
| Induction FV  | Selects Induction motor Flux Vector.                    | 3                      | 4                        |
| PM VHz        | Selects permanent magnet motor volts per Hertz.         | 4                      | 7                        |
| PM SV         | Selects permanent magnet motor sensorless vector.       | 5                      | 8                        |
| PM FV         | Selects surface permanent magnet motor flux vector.     | 6                      | 6                        |
| SynR VHz      | Selects synchronous reluctance motor volts per Hertz.   | 7                      | 9                        |
| SynR SV       | Selects synchronous reluctance motor sensorless vector. | 8                      | 10                       |
| Adj VltgMode  | Selects adjustable voltage control mode.                | 9                      | -                        |

### **Application Configuration**

This dynamic feature loads Process PID, Torque Prove, or Oil Well Pump control parameters to drive port 9. Only one set of application parameters can be active. If the PowerFlex 755 drive uses application-specific parameters, use the information in the following table to determine which selection to make in the PowerFlex 755TS drive.

Figure 3 - Device Definition - Application Selection

| Device Definition                             |                   |                                                         | ×                 |
|-----------------------------------------------|-------------------|---------------------------------------------------------|-------------------|
| 1 Upload G Import 5                           | Export            |                                                         |                   |
| Identity<br>Peripherals*<br>Dynamic Features* | Pri MtrCtrl Mode: | InductionVHz ~                                          | Need more options |
|                                               | Sec MtrCtrl Mode: | None ~                                                  |                   |
|                                               | Application Sel:  | None     ProcPID Only     Torque Prove     OilWell Pump |                   |
|                                               | Emb Logic Select: | <ul> <li>None</li> <li>DeviceLogix</li> </ul>           |                   |
|                                               |                   | ОК                                                      | Cancel Help       |

Table 10 - Application-specific Parameters

| PowerFlex 755 Drive Parameters |      |                  | PowerFlex 755TS Drive Parameters and<br>Application Selection Configuration |     |                  |                 |                 |                 |  |
|--------------------------------|------|------------------|-----------------------------------------------------------------------------|-----|------------------|-----------------|-----------------|-----------------|--|
| Port                           | No.  | Name             | Port                                                                        | No. | Name             | ProcPID<br>Only | Torque<br>Prove | OilWell<br>Pump |  |
| 0                              | 191  | DI PID Enable    | 9                                                                           | 20  | DI PID Enable    | х               | х               |                 |  |
| 0                              | 192  | DI PID Hold      | 9                                                                           | 21  | DI PID Hold      | Х               | Х               |                 |  |
| 0                              | 193  | DI PID Reset     | 9                                                                           | 22  | DI PID Reset     | Х               | Х               |                 |  |
| 0                              | 194  | DI PID Invert    | 9                                                                           | 23  | DI PID Invert    | х               | Х               |                 |  |
| 0                              | 350  | Sleep Wake Mode  | 9                                                                           | 90  | Sleep Wake Mode  | Х               | х               |                 |  |
| 0                              | 351  | SleepWake RefSel | 9                                                                           | 91  | SleepWake RefSel | х               | Х               |                 |  |
| 0                              | 352  | Sleep Level      | 9                                                                           | 92  | Sleep Level      | Х               | х               |                 |  |
| 0                              | 353  | Sleep Time       | 9                                                                           | 93  | Sleep Time       | Х               | Х               |                 |  |
| 0                              | 354  | Wake Level       | 9                                                                           | 94  | Wake Level       | х               | х               |                 |  |
| 0                              | 355  | Wake Time        | 9                                                                           | 95  | Wake Time        | Х               | Х               |                 |  |
| 0                              | 1065 | PID Cfg          | 9                                                                           | 1   | PID Cfg          | Х               | Х               |                 |  |
| 0                              | 1066 | PID Control      | 9                                                                           | 2   | PID Control      | Х               | х               |                 |  |
| 0                              | 1067 | PID Ref Sel      | 9                                                                           | 25  | PID Ref Sel      | Х               | х               |                 |  |
| 0                              | 1068 | PID Ref AnlgHi   | 9                                                                           | 29  | PID Ref AnlgHi   | Х               | Х               |                 |  |
| 0                              | 1069 | PID Ref AnlgLo   | 9                                                                           | 30  | PID Ref AnlgLo   | х               | Х               |                 |  |
| 0                              | 1070 | PID Setpoint     | 9                                                                           | 28  | PID Setpoint     | Х               | Х               |                 |  |
| 0                              | 1071 | PID Ref Mult     | 9                                                                           | 27  | PID Ref Mult     | Х               | Х               |                 |  |
| 0                              | 1072 | PID Fdbk Sel     | 9                                                                           | 35  | PID Fdbk Sel     | х               | Х               |                 |  |
| 0                              | 1073 | PID Fdbk AnlgHi  | 9                                                                           | 39  | PID Fdbk AnlgHi  | Х               | Х               |                 |  |
| 0                              | 1074 | PID Fdbk AnlgLo  | 9                                                                           | 40  | PID Fdbk AnlgLo  | Х               | Х               |                 |  |
| 0                              | 1075 | PID FBLoss SpSel | 9                                                                           | 42  | PID FBLoss SpSel | Х               | х               |                 |  |
| 0                              | 1076 | PID FBLoss TqSel | 9                                                                           | 43  | PID FBLoss TqSel | х               | х               |                 |  |
| 0                              | 1077 | PID Fdbk         | 9                                                                           | 37  | PID Fdbk Stpt    | Х               | х               |                 |  |
| 0                              | 1078 | PID Fdbk Mult    | 9                                                                           | 38  | PID Fdbk Mult    | Х               | Х               |                 |  |
| 0                              | 1079 | PID Output Sel   | 9                                                                           | 14  | PID Output Sel   | Х               | х               |                 |  |
| 0                              | 1080 | PID Output Mult  | 9                                                                           | 15  | PID Output Mult  | Х               | Х               |                 |  |
| 0                              | 1081 | PID Upper Limit  | 9                                                                           | 7   | PID Upper Limit  | Х               | х               |                 |  |
| 0                              | 1082 | PID Lower Limit  | 9                                                                           | 8   | PID Lower Limit  | Х               | х               |                 |  |
| 0                              | 1083 | PID Deadband     | 9                                                                           | 9   | PID Deadband     | Х               | х               |                 |  |

| Pow      | erFlex 7 | 55 Drive Parameters | PowerFlex 755TS Drive Parameters and<br>Application Selection Configuration |            |                  |                 |                 |                 |
|----------|----------|---------------------|-----------------------------------------------------------------------------|------------|------------------|-----------------|-----------------|-----------------|
| Port     | No.      | Name                | Port                                                                        | No.        | Name             | ProcPID<br>Only | Torque<br>Prove | OilWell<br>Pump |
| 0        | 1084     | PID LP Filter BW    | 9                                                                           | 10         | PID LPF BW       | Х               | х               |                 |
| 0        | 1085     | PID Preload         | 9                                                                           | 11         | PID Preload      | х               | х               |                 |
| 0        | 1086     | PID Prop Gain       | 9                                                                           | 4          | PID Prop Gain    | х               | х               |                 |
| 0        | 1087     | PID Int Time        | 9                                                                           | 5          | PID Int Time     | х               | х               |                 |
| 0        | 1088     | PID Deriv Time      | 9                                                                           | 6          | PID Deriv Time   | х               | х               |                 |
| 0        | 1089     | PID Status          | 9                                                                           | 3          | PID Status       | х               | х               |                 |
| 0        | 1090     | PID Ref Meter       | 9                                                                           | 26         | PID Ref Meter    | х               | х               |                 |
| 0        | 1091     | PID Fdbk Meter      | 9                                                                           | 36         | PID Fdbk Meter   | х               | х               |                 |
| 0        | 1092     | PID Error Meter     | 9                                                                           | 12         | PID Error Meter  | х               | х               |                 |
| 0        | 1093     | PID Output Meter    | 9                                                                           | 13         | PID Output Meter | х               | х               |                 |
| 0        | 1100     | Trq Prove Cfg       | 9                                                                           | 50         | Trq Prove Cfg    |                 | х               |                 |
| 0        | 1101     | Trq Prove Setup     | 9                                                                           | 51         | Trq Prove Setup  |                 | х               |                 |
| 0        | 1102     | DI FloatMicroPsn    | 9                                                                           | 78         | DI FloatMicroPsn |                 | х               |                 |
| 0        | 1102     | DI FloatMicroPsn    | 9                                                                           | 78         | DI FloatMicroPsn | 1               | х               |                 |
| 0        | 1103     | Trq Prove Status    | 9                                                                           | 52         | Trq Prove Status |                 | х               |                 |
| 0        | 1104     | Trq Lmt SlewRate    | 9                                                                           | 53         | Trq Lmt SlewRate |                 | х               |                 |
| 0        | 1105     | Speed Dev Band      | 9                                                                           | 54         | Speed Dev Band   |                 | х               |                 |
| 0        | 1106     | SpdBand Intgrtr     | 9                                                                           | 55         | SpdBand Intgrtr  |                 | х               |                 |
| 0        | 1107     | Brk Release Time    | 9                                                                           | 60         | Brk Release Time |                 | х               |                 |
| 0        | 1108     | Brk Set Time        | 9                                                                           | 61         | Brk Set Time     |                 | х               |                 |
| 0        | 1109     | Brk Alarm Travel    | 9                                                                           | 62         | Brk Alarm Travel |                 | х               |                 |
| 0        | 1110     | Brk Slip Count      | 9                                                                           | 63         | Brk Slip Thresh  |                 | х               |                 |
| 0        | 1111     | Float Tolerance     | 9                                                                           | 70         | Float Tolerance  |                 | х               |                 |
| 0        | 1112     | MicroPsnScalePct    | 9                                                                           | 71         | MicroPsnScalePct |                 | X               |                 |
| 0        | 1113     | ZeroSpdFloatTime    | 9                                                                           | 72         | ZeroSpdFloatTime |                 | x               |                 |
| 0        | 1114     | Brake Test Toro     | 9                                                                           | 64         | Brake Test Torg  |                 | x               |                 |
| 0        | 1165     | Rod Sneed           | 9                                                                           | 143        | Rod Sneed        |                 | ~               | x               |
| 0        | 1166     | Rod Torque          | 9                                                                           | 144        | Rod Torque       |                 |                 | x               |
| <u> </u> | 1167     | Rod Sneed Cmd       | 9                                                                           | 145        | Rod Sneed Cmd    |                 |                 | x<br>x          |
| 0        | 1168     | TorgAlarm Action    | 9                                                                           | 148        | TornAlarm Action |                 |                 | ×               |
| 0        | 1169     | TorqAlarm Config    | 9                                                                           | 149        | TorqAlarm Config |                 |                 | x               |
| 0        | 1170     | TorqAlarm Dwell     | q                                                                           | 150        | TorqAlarm Dwell  |                 |                 | v               |
| 0        | 1171     | TorqAlarm Level     | 9                                                                           | 151        | Torg Thresh High |                 |                 | x               |
| 0        | 1172     | TorqAlm Timeout     | 9                                                                           | 152        | TornAlmTimeOutHi |                 |                 | x               |
| 0        | 1173     | TorqAlarm TOActn    | 9                                                                           | 153        | TorqAlmTNActnHi  |                 |                 | x x             |
| 0        | 1174     | Total Gear Ratio    | 9                                                                           | 109        | Total Gear Ratio |                 |                 | ×               |
| 0        | 1175     | Max Rod Sneed       | q                                                                           | 156        | Max Rod Sneed    |                 |                 | ×               |
| 0        | 1176     | Max Rod Torque      | a                                                                           | 150        | Max Rod Torque   |                 |                 | ×               |
| 0        | 1177     | Min Rod Sneed       | q                                                                           | 158        | Min Rod Speed    |                 |                 | ^<br>V          |
| 0        | 1178     | Motor Sheave        | a                                                                           | 110        | Motor Sheave     |                 |                 | ^<br>V          |
| 0        | 1170     | AilWoll Pump Cfg    | 0                                                                           | 100        | NilWoll Pump Cfg |                 |                 | ^<br>V          |
| 0        | 1180     |                     | 9                                                                           | 160        |                  | +               |                 | ×<br>v          |
| 0<br>0   | 1100     | Geerboy Limit       | 9                                                                           | 11/1       | Geerboy Limit    | +               |                 | ^<br>           |
| 0        | 1101     | Coarboy Pating      | 9                                                                           | 114        | Goarboy Pating   |                 |                 | X               |
| 0        | 1102     |                     | 0                                                                           | 110        | Goarboy Patio    |                 |                 | X               |
| 0        | 110.0    |                     | 9<br>0                                                                      | 110        |                  |                 |                 | X               |
| 0        | 1104     |                     | 9<br>0                                                                      | 101        |                  |                 |                 | X               |
| 0        | 1107     |                     | 9<br>0                                                                      | 101<br>100 |                  |                 |                 | X               |
| 0        | 1100     |                     | 9                                                                           |            |                  |                 |                 | X               |
| U        | 1188     | rump Uff Action     | ម                                                                           | 105        | Pump Uff Action  |                 |                 | Х               |

Table 10 - Application-specific Parameters (Continued)

| PowerFlex 755 Drive Parameters |      |                  | PowerFlex 755TS Drive Parameters and<br>Application Selection Configuration |     |                  |                 |                 |                 |
|--------------------------------|------|------------------|-----------------------------------------------------------------------------|-----|------------------|-----------------|-----------------|-----------------|
| Port                           | No.  | Name             | Port                                                                        | No. | Name             | ProcPID<br>Only | Torque<br>Prove | OilWell<br>Pump |
| 0                              | 1190 | Pump Off Control | 9                                                                           | 103 | Pump Off Control |                 |                 | х               |
| 0                              | 1191 | Pump Off Status  | 9                                                                           | 104 | OW Pump Status   |                 |                 | х               |
| 0                              | 1192 | Pump Cycle Store | 9                                                                           | 111 | Pump Cy Str Cmd  |                 |                 | х               |
| 0                              | 1192 | Pump Cycle Store | 9                                                                           | 112 | Pump Cy Str Sts  |                 |                 | х               |
| 0                              | 1193 | Set Top ofStroke | 9                                                                           | 118 | SetTopofStrk Cmd |                 |                 | х               |
| -                              | -    | -                | 9                                                                           | 119 | SetTopofStrk Sts |                 |                 | х               |
| 0                              | 1194 | Torque Setpoint  | 9                                                                           | 120 | Torque Setpoint  |                 |                 | х               |
| 0                              | 1195 | Pump Off Level   | 9                                                                           | 106 | Pump Off Level   |                 |                 | х               |
| 0                              | 1196 | Pump Off Speed   | 9                                                                           | 107 | Pump Off Speed   |                 |                 | х               |
| 0                              | 1197 | Pump Off Time    | 9                                                                           | 108 | Pump Off Time    |                 |                 | х               |
| 0                              | 1198 | Pct Cycle Torque | 9                                                                           | 124 | Pct Cycle Torque |                 |                 | х               |
| 0                              | 1199 | Pct Lift Torque  | 9                                                                           | 125 | Pct Lift Torque  |                 |                 | х               |
| 0                              | 1200 | Pct Drop Torque  | 9                                                                           | 126 | Pct Drop Torque  |                 |                 | х               |
| 0                              | 1201 | Stroke Pos Count | 9                                                                           | 129 | Stroke Pos Count |                 |                 | х               |
| 0                              | 1202 | Stroke Per Min   | 9                                                                           | 130 | Stroke Per Min   |                 |                 | х               |
| 0                              | 1203 | Pump Off Count   | 9                                                                           | 132 | Pump Off Count   |                 |                 | х               |
| 0                              | 1204 | PumpOff SleepCnt | 9                                                                           | 133 | PumpOff SleepCnt |                 |                 | х               |
| 0                              | 1205 | Day Stroke Count | 9                                                                           | 134 | Day Stroke Count |                 |                 | х               |
| 0                              | 1206 | DI PumpOff Disbl | 9                                                                           | 138 | DI PumpOff Disbl |                 |                 | Х               |

#### Table 10 - Application-specific Parameters (Continued)

### Embedded Logic Select (DLX)

This selection enables DeviceLogix™ in the PowerFlex 755TS drive, Port 9. Select **DeviceLogix** during the device definition if DeviceLogix is used in the Powerflex 755 drive.

Figure 4 - Select Emb Logic Select During Device Definition to Enable DeviceLogix

| Device Definition        |                   | ×                                                       |
|--------------------------|-------------------|---------------------------------------------------------|
| 1 Upload G Import 5      | Export            |                                                         |
| Identity<br>Peripherals* |                   | Need more options?                                      |
| Dynamic Features*        | Pri MtrCtrl Mode: | InductionVHz ~                                          |
|                          | Sec MtrCtrl Mode: | None v                                                  |
|                          | Application Sel:  | None     ProcPID Only     Torque Prove     OilWell Pump |
|                          | Emb Logic Select: | <ul> <li>None</li> <li>DeviceLogix</li> </ul>           |
|                          |                   |                                                         |
|                          |                   | OK Cancel Help                                          |

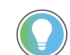

Setting **Emb Logic Select** to **DeviceLogix** also sets parameter **0:72** [**Emb Logic Select**] = DLX.

### **Tag Binding in PowerFlex 755T Products**

DeviceLogix was enhanced for all PowerFlex 755T products, including the PowerFlex 755TS drive. As a result, DeviceLogix input/output parameters that could be linked to drive parameters are no longer necessary. Instead, DeviceLogix now features tag binding. This tagmapping capability can be used to create tags for any parameter in the drive that is needed for use in a DeviceLogix program through the Tag Editor.

Use the information in the following table to cross-reference DeviceLogix parameters when DeviceLogix is enabled in the PowerFlex 755TS drive.

| P    | owerFl<br>Pa | lex 755 Drive<br>rameter | PowerFlex 755TS Drive<br>Parameter<br>(0:72 [Emb Logic Select] = DLXO |      |                  |  |
|------|--------------|--------------------------|-----------------------------------------------------------------------|------|------------------|--|
| Port | No.          | Name                     | Port                                                                  | No.  | Name             |  |
| 14   | 49           | DLX DigIn Sts            | 9                                                                     | 1005 | DLX DigIn Sts    |  |
| 14   | 50           | DLX DigOut Sts           | 9                                                                     | 1006 | DLX DigOut Sts   |  |
| 14   | 51           | DLX DigOut Sts2          | 9                                                                     | 1007 | DLX DigOut Sts2  |  |
| 14   | 52           | DLX Prog Cond            | 9                                                                     | 1004 | DLX Prog Cond    |  |
| 14   | 53           | DLX Operation            | 9                                                                     | 1000 | DLX OperationCmd |  |
| 14   | 53           | DLX Operation            | 9                                                                     | 1001 | DLX OperationSts |  |
| 14   | 53           | DLX Operation            | 9                                                                     | 1002 | DLX PowerupStart |  |
| 14   | 54           | DLX Real SP1             | 9                                                                     | 1070 | DLX Real SP1     |  |
| 14   | 55           | DLX Real SP2             | 9                                                                     | 1071 | DLX Real SP2     |  |
| 14   | 56           | DLX Real SP3             | 9                                                                     | 1072 | DLX Real SP3     |  |
| 14   | 57           | DLX Real SP4             | 9                                                                     | 1073 | DLX Real SP4     |  |
| 14   | 58           | DLX Real SP5             | 9                                                                     | 1074 | DLX Real SP5     |  |
| 14   | 59           | DLX Real SP6             | 9                                                                     | 1075 | DLX Real SP6     |  |
| 14   | 60           | DLX Real SP7             | 9                                                                     | 1076 | DLX Real SP7     |  |
| 14   | 61           | DLX Real SP8             | 9                                                                     | 1077 | DLX Real SP8     |  |
| 14   | 62           | DLX Real SP9             | 9                                                                     | 1078 | DLX Real SP9     |  |
| 14   | 63           | DLX Real SP10            | 9                                                                     | 1079 | DLX Real SP10    |  |
| 14   | 64           | DLX Real SP11            | 9                                                                     | 1080 | DLX Real SP11    |  |
| 14   | 65           | DLX Real SP12            | 9                                                                     | 1081 | DLX Real SP12    |  |
| 14   | 66           | DLX Real SP13            | 9                                                                     | 1082 | DLX Real SP13    |  |
| 14   | 67           | DLX Real SP14            | 9                                                                     | 1083 | DLX Real SP14    |  |
| 14   | 68           | DLX Real SP15            | 9                                                                     | 1084 | DLX Real SP15    |  |
| 14   | 69           | DLX Real SP16            | 9                                                                     | 1085 | DLX Real SP16    |  |
| 14   | 70           | DLX DINT SP1             | 9                                                                     | 1090 | DLX DINT SP1     |  |
| 14   | 71           | DLX DINT SP2             | 9                                                                     | 1091 | DLX DINT SP2     |  |
| 14   | 72           | DLX DINT SP3             | 9                                                                     | 1092 | DLX DINT SP3     |  |
| 14   | 73           | DLX DINT SP4             | 9                                                                     | 1093 | DLX DINT SP4     |  |
| 14   | 74           | DLX DINT SP5             | 9                                                                     | 1094 | DLX DINT SP5     |  |
| 14   | 75           | DLX DINT SP6             | 9                                                                     | 1095 | DLX DINT SP6     |  |
| 14   | 76           | DLX DINT SP7             | 9                                                                     | 1096 | DLX DINT SP7     |  |
| 14   | 77           | DLX DINT SP8             | 9                                                                     | 1097 | DLX DINT SP8     |  |
| 14   | 78           | DLX Bool SP1             | 9                                                                     | 1100 | DLX Bool SP1     |  |
| 14   | 79           | DLX Bool SP2             | 9                                                                     | 1101 | DLX Bool SP2     |  |
| 14   | 80           | DLX Bool SP3             | 9                                                                     | 1102 | DLX Bool SP3     |  |
| 14   | 81           | DLX Bool SP4             | 9                                                                     | 1103 | DLX Bool SP4     |  |
| 14   | 82           | DLX Real In SP1          | 9                                                                     | 1110 | DLX Real In SP1  |  |
| 14   | 83           | DLX Real In SP2          | 9                                                                     | 1111 | DLX Real In SP2  |  |
| 14   | 84           | DLX Real In SP3          | 9                                                                     | 1112 | DLX Real In SP3  |  |
| 14   | 85           | DLX Real In SP4          | 9                                                                     | 1113 | DLX Real In SP4  |  |

**Table 11 - DeviceLogix Parameters** 

| P    | PowerFlex 755 Drive<br>Parameter |                  |      | PowerFlex 755TS Drive<br>Parameter<br>(0:72 [Emb Logic Select] = DLXO |                  |  |
|------|----------------------------------|------------------|------|-----------------------------------------------------------------------|------------------|--|
| Port | No.                              | Name             | Port | No.                                                                   | Name             |  |
| 14   | 86                               | DLX Real In SP5  | 9    | 1114                                                                  | DLX Real In SP5  |  |
| 14   | 87                               | DLX Real In SP6  | 9    | 1115                                                                  | DLX Real In SP6  |  |
| 14   | 88                               | DLX Real In SP7  | 9    | 1116                                                                  | DLX Real In SP7  |  |
| 14   | 89                               | DLX Real In SP8  | 9    | 1117                                                                  | DLX Real In SP8  |  |
| 14   | 90                               | DLX Real Out SP1 | 9    | 1120                                                                  | DLX Real Out SP1 |  |
| 14   | 91                               | DLX Real Out SP2 | 9    | 1121                                                                  | DLX Real Out SP2 |  |
| 14   | 92                               | DLX Real Out SP3 | 9    | 1122                                                                  | DLX Real Out SP3 |  |
| 14   | 93                               | DLX Real Out SP4 | 9    | 1123                                                                  | DLX Real Out SP4 |  |
| 14   | 94                               | DLX Real Out SP5 | 9    | 1124                                                                  | DLX Real Out SP5 |  |
| 14   | 95                               | DLX Real Out SP6 | 9    | 1125                                                                  | DLX Real Out SP6 |  |
| 14   | 96                               | DLX Real Out SP7 | 9    | 1126                                                                  | DLX Real Out SP7 |  |
| 14   | 97                               | DLX Real Out SP8 | 9    | 1127                                                                  | DLX Real Out SP8 |  |
| 14   | 98                               | DLX DINT In SP1  | 9    | 1130                                                                  | DLX DINT In SP1  |  |
| 14   | 99                               | DLX DINT In SP2  | 9    | 1131                                                                  | DLX DINT In SP2  |  |
| 14   | 100                              | DLX DINT In SP3  | 9    | 1132                                                                  | DLX DINT In SP3  |  |
| 14   | 101                              | DLX DINT In SP4  | 9    | 1133                                                                  | DLX DINT In SP4  |  |
| 14   | 102                              | DLX DINT Out SP1 | 9    | 1140                                                                  | DLX DINT Out SP1 |  |
| 14   | 103                              | DLX DINT Out SP2 | 9    | 1141                                                                  | DLX DINT Out SP2 |  |
| 14   | 104                              | DLX DINT Out SP3 | 9    | 1142                                                                  | DLX DINT Out SP3 |  |
| 14   | 105                              | DLX DINT Out SP4 | 9    | 1143                                                                  | DLX DINT Out SP4 |  |

Table 11 - DeviceLogix Parameters (Continued)

### Port and Parameter Numbers

This section contains information about embedded Ethernet, Ethernet configuration parameters, and datalinks.

#### **Embedded Ethernet**

The PowerFlex 755TS embedded Ethernet adapter is a dual-port gigabit adapter with parameters of the same name and function as the PowerFlex 755 embedded Ethernet adapter. The parameter ports and parameter numbers are different, however. In addition, the PowerFlex 755TS embedded Ethernet adapter does not support webpage, peer-to-peer, or email messaging.

Customers who are currently using peer to peer comms over Ethernet should investigate using 20-750-TLINK-XT to meet the needs of the application. Note that TLINK option module currently allows users to transfer velocity and torque references.

#### **Ethernet Configuration Parameters**

Use the information in the following table to cross-reference Ethernet configuration parameters.

| PowerFlex 755 Drive<br>Parameters |     |               | P    | owerFl<br>Pa | ex F755TS Drive<br>Trameters |
|-----------------------------------|-----|---------------|------|--------------|------------------------------|
| Port                              | No. | Name          | Port | No.          | Name                         |
| 13                                | 36  | BOOTP         | 0    | 300          | Net Addr Sel                 |
| 13                                | 37  | Net Addr Src  | 0    | 301          | Net Addr Src                 |
| 13                                | 38  | IP Addr Cfg 1 | 0    | 302          | IP Addr Cfg 1                |
| 13                                | 39  | IP Addr Cfg 2 | 0    | 303          | IP Addr Cfg 2                |
| 13                                | 40  | IP Addr Cfg 3 | 0    | 304          | IP Addr Cfg 3                |

**Table 12 - Ethernet Configuration Parameters** 

|      | PowerFlex 755 Drive<br>Parameters |                 |      | owerFl<br>Pa | ex F755TS Drive<br>Trameters |
|------|-----------------------------------|-----------------|------|--------------|------------------------------|
| Port | No.                               | Name            | Port | No.          | Name                         |
| 13   | 41                                | IP Addr Cfg 4   | 0    | 305          | IP Addr Cfg 4                |
| 13   | 42                                | Subnet Cfg 1    | 0    | 306          | Subnet Cfg 1                 |
| 13   | 43                                | Subnet Cfg 2    | 0    | 307          | Subnet Cfg 2                 |
| 13   | 44                                | Subnet Cfg 3    | 0    | 308          | Subnet Cfg 3                 |
| 13   | 45                                | Subnet Cfg 4    | 0    | 309          | Subnet Cfg 4                 |
| 13   | 46                                | Gateway Cfg 1   | 0    | 310          | Gateway Cfg 1                |
| 13   | 47                                | Gateway Cfg 2   | 0    | 311          | Gateway Cfg 2                |
| 13   | 48                                | Gateway Cfg 3   | 0    | 312          | Gateway Cfg 3                |
| 13   | 49                                | Gateway Cfg 4   | 0    | 313          | Gateway Cfg 4                |
| 13   | 50                                | Net Rate Cfg    | 0    | 314          | Net Rate Cfg 1               |
| 13   | 51                                | Net Rate Act    | 0    | 315          | Net Rate Act 1               |
| 13   | 52                                | Web Enable      | -    | -            | not supported                |
| 13   | 53                                | Web Features    | -    | -            | not supported                |
| 13   | 54                                | Comm Flt Action | 0    | 360          | Comm Flt Action              |
| 13   | 55                                | Idle FIt Action | 0    | 361          | Idle FIt Action              |
| 13   | 56                                | Peer Flt Action | -    | -            | #N/A                         |
| 13   | 57                                | Msg Flt Action  | 0    | 363          | Msg Flt Action               |
| 13   | 58                                | Flt Cfg Logic   | 0    | 364          | Flt Cfg Logic                |
| 13   | 59                                | Flt Cfg Ref     | 0    | 365          | Flt Cfg Ref                  |
| 13   | 78                                | Logic Src Cfg   | -    | -            | not supported                |
| 13   | 79                                | Ref Src Cfg     | -    | -            | not supported                |
| 13   | 80                                | Fr Peer Timeout | -    | -            | not supported                |
| 13   | 81                                | Fr Peer Addr 1  | -    | -            | not supported                |
| 13   | 82                                | Fr Peer Addr 2  | -    | -            | not supported                |
| 13   | 83                                | Fr Peer Addr 3  | -    | -            | not supported                |
| 13   | 84                                | Fr Peer Addr 4  | -    | -            | not supported                |
| 13   | 85                                | Fr Peer Enable  | -    | -            | not supported                |
| 13   | 86                                | Fr Peer Status  | -    | -            | not supported                |
| 13   | 89                                | To Peer Period  | -    | -            | not supported                |
| 13   | 90                                | To Peer Skip    | -    | -            | not supported                |
| 13   | 91                                | To Peer Enable  | -    | -            | not supported                |
| 13   | 54                                | Comm Flt Action | 0    | 360          | Comm Flt Action              |
| 13   | 55                                | Idle FIt Action | 0    | 361          | Idle FIt Action              |
| 13   | 57                                | MSG Flt Action  | 0    | 363          | MSG FIt Action               |

Table 12 - Ethernet Configuration Parameters (Continued)

### **Datalinks**

Datalinks on the embedded Ethernet adapter function the same with PowerFlex 755TS drive as with the PowerFlex 755 drive. The parameter port and numbers associated with each datalink are different, however.

Use the information in the following table to cross-reference the embedded Ethernet datalink configuration parameters.

| PowerFlex 755 Drive Datalink<br>Parameters |     |                  | PowerFlex 755TS Datalink<br>Parameters |     |                  |  |
|--------------------------------------------|-----|------------------|----------------------------------------|-----|------------------|--|
| Port                                       | No. | Name             | Port                                   | No. | Name             |  |
| 13                                         | 1   | DL From Net 01   | 0                                      | 321 | DL From Net 01   |  |
| 13                                         | 2   | DL From Net 02   | 0                                      | 322 | DL From Net 02   |  |
| 13                                         | 3   | DL From Net 03   | 0                                      | 323 | DL From Net 03   |  |
| 13                                         | 4   | DL From Net 04   | 0                                      | 324 | DL From Net 04   |  |
| 13                                         | 5   | DL From Net 05   | 0                                      | 325 | DL From Net 05   |  |
| 13                                         | 6   | DL From Net 06   | 0                                      | 326 | DL From Net 06   |  |
| 13                                         | 7   | DL From Net 07   | 0                                      | 327 | DL From Net 07   |  |
| 13                                         | 8   | DL From Net 08   | 0                                      | 328 | DL From Net 08   |  |
| 13                                         | 9   | DL From Net 09   | 0                                      | 329 | DL From Net 09   |  |
| 13                                         | 10  | DL From Net 10   | 0                                      | 330 | DL From Net 10   |  |
| 13                                         | 11  | DL From Net 11   | 0                                      | 331 | DL From Net 11   |  |
| 13                                         | 12  | DL From Net 12   | 0                                      | 332 | DL From Net 12   |  |
| 13                                         | 13  | DL From Net 13   | 0                                      | 333 | DL From Net 13   |  |
| 13                                         | 14  | DL From Net 14   | 0                                      | 334 | DL From Net 14   |  |
| 13                                         | 15  | DL From Net 15   | 0                                      | 335 | DL From Net 15   |  |
| 13                                         | 16  | DL From Net 16   | 0                                      | 336 | DL From Net 16   |  |
| 13                                         | 17  | DL To Net 01     | 0                                      | 340 | DL To Net 01     |  |
| 13                                         | 18  | DL To Net 02     | 0                                      | 341 | DL To Net O2     |  |
| 13                                         | 19  | DL To Net 03     | 0                                      | 342 | DL To Net 03     |  |
| 13                                         | 20  | DL To Net 04     | 0                                      | 343 | DL To Net 04     |  |
| 13                                         | 21  | DL To Net 05     | 0                                      | 344 | DL To Net 05     |  |
| 13                                         | 22  | DL To Net O6     | 0                                      | 345 | DL To Net O6     |  |
| 13                                         | 23  | DL To Net 07     | 0                                      | 346 | DL To Net 07     |  |
| 13                                         | 24  | DL To Net 08     | 0                                      | 347 | DL To Net 08     |  |
| 13                                         | 25  | DL To Net 09     | 0                                      | 348 | DL To Net 09     |  |
| 13                                         | 26  | DL To Net 10     | 0                                      | 349 | DL To Net 10     |  |
| 13                                         | 27  | DL To Net 11     | 0                                      | 350 | DL To Net 11     |  |
| 13                                         | 28  | DL To Net 12     | 0                                      | 351 | DL To Net 12     |  |
| 13                                         | 29  | DL To Net 13     | 0                                      | 352 | DL To Net 13     |  |
| 13                                         | 30  | DL To Net 14     | 0                                      | 353 | DL To Net 14     |  |
| 13                                         | 31  | DL To Net 15     | 0                                      | 354 | DL To Net 15     |  |
| 13                                         | 32  | DL To Net 16     | 0                                      | 355 | DL To Net 16     |  |
| 13                                         | 33  | Port Number      | -                                      | -   | -                |  |
| 13                                         | 34  | DLs From Net Act | 0                                      | 356 | DLs From Net Act |  |
| 13                                         | 35  | DLs To Net Act   | 0                                      | 357 | DLs To Net Act   |  |
| 13                                         | 60  | Flt Cfg DL 01    | 0                                      | 370 | Flt Cfg DL 01    |  |
| 13                                         | 61  | Flt Cfg DL 02    | 0                                      | 371 | Flt Cfg DL 02    |  |
| 13                                         | 62  | Flt Cfg DL 03    | 0                                      | 372 | Flt Cfg DL 03    |  |
| 13                                         | 63  | Flt Cfg DL 04    | 0                                      | 373 | Flt Cfg DL 04    |  |
| 13                                         | 64  | Flt Cfg DL 05    | 0                                      | 374 | Flt Cfg DL 05    |  |
| 13                                         | 65  | Flt Cfg DL 06    | 0                                      | 375 | Flt Cfg DL 06    |  |
| 13                                         | 66  | Flt Cfg DL 07    | 0                                      | 376 | Flt Cfg DL 07    |  |

| Tahle | 13 - | <b>Datalinks</b> |
|-------|------|------------------|
| Ianic | 10 - | ναιαπικό         |

| Powe | PowerFlex 755 Drive Datalink<br>Parameters |                 |      | PowerFlex 755TS Datalink<br>Parameters |               |  |  |
|------|--------------------------------------------|-----------------|------|----------------------------------------|---------------|--|--|
| Port | No.                                        | Name            | Port | No.                                    | Name          |  |  |
| 13   | 67                                         | Flt Cfg DL 08   | 0    | 377                                    | Flt Cfg DL 08 |  |  |
| 13   | 68                                         | Flt Cfg DL 09   | 0    | 378                                    | Flt Cfg DL 09 |  |  |
| 13   | 69                                         | Flt Cfg DL 10   | 0    | 379                                    | Flt Cfg DL 10 |  |  |
| 13   | 70                                         | Flt Cfg DL 11   | 0    | 380                                    | Flt Cfg DL 11 |  |  |
| 13   | 71                                         | Flt Cfg DL 12   | 0    | 381                                    | Flt Cfg DL 12 |  |  |
| 13   | 72                                         | Flt Cfg DL 13   | 0    | 382                                    | Flt Cfg DL 13 |  |  |
| 13   | 73                                         | Flt Cfg DL 14   | 0    | 383                                    | Flt Cfg DL 14 |  |  |
| 13   | 74                                         | Flt Cfg DL 15   | 0    | 384                                    | Flt Cfg DL 15 |  |  |
| 13   | 75                                         | Flt Cfg DL 16   | 0    | 385                                    | Flt Cfg DL 16 |  |  |
| 13   | 76                                         | DLs Fr Peer Cfg | -    | -                                      | not supported |  |  |
| 13   | 77                                         | DLs Fr Peer Act | -    | -                                      | not supported |  |  |
| 13   | 87                                         | DLs To Peer Cfg | -    | -                                      | not supported |  |  |
| 13   | 88                                         | DLs To Peer Act | -    | -                                      | not supported |  |  |

Table 13 - Datalinks (Continued)

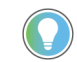

If you use a 20-COMM module with the PowerFlex 755 drive, use a 20-750 option module with the PowerFlex 755TS drive. There are a few changes when migrating to a new communication module. The main difference is that datalinks are now selected in the communication module's host parameters instead of in a drive parameter. Additionally, M-S input/output do not need to be configured; simply assign the intended parameters to a datalink in the host parameters and the card handles this function automatically.

The following 16-bit datalink parameters, used with 20-COMM modules, are not supported in the PowerFlex 755TS drive.

| Table 14 - | - 16-bit D | Jatalink P | 'arameters | Not \$ | Supported | in | PowerFlex | 755TS | Drive |
|------------|------------|------------|------------|--------|-----------|----|-----------|-------|-------|
|            |            |            |            |        |           |    |           |       |       |

| PowerFlex755 Drive Parameters |     |             |  |  |  |  |
|-------------------------------|-----|-------------|--|--|--|--|
| Port                          | No. | Name        |  |  |  |  |
| 0                             | 895 | Data in A1  |  |  |  |  |
| 0                             | 896 | Data in A2  |  |  |  |  |
| 0                             | 897 | Data in B1  |  |  |  |  |
| 0                             | 898 | Data in B2  |  |  |  |  |
| 0                             | 899 | Data in C1  |  |  |  |  |
| 0                             | 900 | Data in C2  |  |  |  |  |
| 0                             | 901 | Data in D1  |  |  |  |  |
| 0                             | 902 | Data in D2  |  |  |  |  |
| 0                             | 905 | Data out A1 |  |  |  |  |
| 0                             | 906 | Data out A2 |  |  |  |  |
| 0                             | 907 | Data out B1 |  |  |  |  |
| 0                             | 908 | Data out B2 |  |  |  |  |
| 0                             | 909 | Data out C1 |  |  |  |  |
| 0                             | 910 | Data out C2 |  |  |  |  |
| 0                             | 911 | Data out D1 |  |  |  |  |
| 0                             | 912 | Data out D2 |  |  |  |  |

### **Drive Configuration**

The following tables provide a cross-reference of basic drive configuration parameters. These settings should be completed after setting dynamic features. Note that speed units, voltage class, and duty require a power cycle or drive reset.

| Pow  | PowerFlex 755 Drive Parmeter |                   |    | PowerFlex Drive 755TS Parameter |                   |  |  |
|------|------------------------------|-------------------|----|---------------------------------|-------------------|--|--|
| Port | No.                          | No. Name Port No. |    | Name                            |                   |  |  |
| 0    | 300                          | Speed Units       | 0  | 46                              | Velocity Units    |  |  |
| 0    | 301                          | Access Level      | 0  | 30                              | Access Level      |  |  |
| 0    | 302                          | Language          | 0  | 31                              | Language          |  |  |
| 0    | 305                          | Voltage Class     | 0  | 33                              | Voltage Class Cfg |  |  |
| 0    | 306                          | Duty Rating       | 0  | 35                              | Duty Rating Cfg   |  |  |
| 0    | 308                          | Direction Mode    | 10 | 930                             | Direction Mode    |  |  |
| 0    | 309                          | SpdTrqPsn Mode A  | 10 | 30                              | PsnVelTrq Mode A  |  |  |
| 0    | 324                          | Logic Mask        | 0  | 41                              | Logic Mask        |  |  |
| 0    | 325                          | Auto Mask         | 0  | 42                              | Auto Mask         |  |  |
| 0    | 326                          | Manual Cmd Mask   | 0  | 43                              | Manual Cmd Mask   |  |  |
| 0    | 370                          | Stop Mode A       | 10 | 110                             | Mtr Stop Mode A   |  |  |
| 0    | 372                          | Bus Reg Mode A    | 10 | 116                             | Bus Reg Mode A    |  |  |

| Table 15 - Drive Configuration Parameters |
|-------------------------------------------|
|-------------------------------------------|

#### Motor Data

#### **Table 16 - Common Motor Configuration Parameters**

| PowerFlex 755 Drive Parmeter |     |                  | Po   | PowerFlex Drive 755TS Parameter |                  |  |  |
|------------------------------|-----|------------------|------|---------------------------------|------------------|--|--|
| Port                         | No. | Name             | Port | No.                             | Name             |  |  |
| 0                            | 25  | Motor NP Volts   | 10   | 400                             | Motor NP Volts   |  |  |
| 0                            | 26  | Motor NP FLA     | 10   | 401                             | Motor NP Amps    |  |  |
| 0                            | 27  | Motor NP Hertz   | 10   | 402                             | Motor NP Hertz   |  |  |
| 0                            | 28  | Motor NP RPM     | 10   | 403                             | Motor NP RPM     |  |  |
| 0                            | 29  | Mtr NP Pwr Units | 10   | 405                             | Mtr NP Pwr Units |  |  |
| 0                            | 30  | Motor NP Power   | 10   | 406                             | Motor NP Power   |  |  |
| 0                            | 31  | Motor Poles      | 10   | 407                             | Motor Poles      |  |  |

### Speed Control and Velocity

| Table 17 - Common Speed and Velocity Control Parameters |  |
|---------------------------------------------------------|--|
|---------------------------------------------------------|--|

|      | PowerF  | lex 755 Drive Parmeter            | PowerFlex Drive 755TS Parameter |           |                             |  |
|------|---------|-----------------------------------|---------------------------------|-----------|-----------------------------|--|
| Port | No.     | Name                              | Port                            | No.       | Name                        |  |
| 0    | 520     | Max Fwd Speed                     | 10                              | 1989      | Vel Limit Pos               |  |
| 0    | 521     | Max Rev Speed                     | 10                              | 1899      | Vel Limit Neg               |  |
| 0    | 522     | Min Fwd Speed                     | 10                              | 1900      | Vel Low Lim Pos             |  |
| 0    | 523     | Min Rev Speed                     | 10                              | 1901      | Vel Low Lim Neg             |  |
| 0    | 535     | Accel Time 1                      | 10                              | 1915      | VRef Accel Time1            |  |
| 0    | 537     | Decel Time 1                      | 10                              | 1917      | VRef Decel Time1            |  |
| 0    | 540     | S Curve Accel                     | 10                              | 1919      | VRef Accel Jerk             |  |
| 0    | 541     | S Curve Decel                     | 10                              | 1920      | VRef Decel Jerk             |  |
| 0    | 545     | Speed Ref A Sel                   | 10                              | 1800      | VRef A Sel                  |  |
| 0    | 546     | Spd Ref A Stpt                    | 10                              | 1801      | VRef A Stpt                 |  |
| 0    | 547/552 | Spd Ref A AnlgHi/Spd Ref B AnlgHi | 10                              | 1802/1809 | VRef A AnlgHi/VRef B AnlgHi |  |
| 0    | 548/553 | Spd Ref A AnlgLo/Spd Ref B AnlgLo | 10                              | 1803/1810 | VRef A AnlgLo/VRef B AnlgLo |  |
| 0    | 549/554 | SpdRef A Mult/Spd Ref B Mult      | 10                              | 1804/1811 | VRef A Mult/VRef B Mult     |  |
| 0    | 571577  | Preset Speed 17                   | 10                              | 18141820  | Preset Speed 17             |  |
| 0    | 556     | Jog Speed 1                       | 10                              | 1894      | Jog Speed 1                 |  |
| 0    | 592     | Selected Spd Ref                  | 10                              | 1892      | VRef Selected               |  |
| 0    | 597     | Final Speed Ref                   | 10                              | 1933      | VRef Final                  |  |
| 0    | 620     | Droop RPM at FLA                  | 10                              | 1961      | Droop RPM at FLA            |  |

### Digital Input Parameters

| Powe | PowerFlex 755 Drive Parmeter |                  |      | PowerFlex Drive 755TS Parameter |                                                                          |  |  |  |
|------|------------------------------|------------------|------|---------------------------------|--------------------------------------------------------------------------|--|--|--|
| Port | No.                          | Name             | Port | No.                             | Name                                                                     |  |  |  |
| 0    | 150                          | Digital In Cfg   | 0    | 101                             | Digital In Cfg                                                           |  |  |  |
| 0    | 155                          | DI Enable        | 0    | 103                             | DI M Enable                                                              |  |  |  |
| 0    | 156                          | DI Clear Fault   | 0    | 114                             | DI Clear Fault                                                           |  |  |  |
| 0    | 157                          | DI Aux Fault     | 0    | 115                             | DI Aux Fault                                                             |  |  |  |
| 0    | 158                          | DI Stop          | 0    | 108                             | DI M Stop                                                                |  |  |  |
| 0    | 161                          | DI Start         | 0    | 117                             | DI M Start                                                               |  |  |  |
| 0    | 162                          | DI Fwd Reverse   | 0    | 130                             | DI M Fwd Reverse                                                         |  |  |  |
| 0    | 163                          | DI Run           | 0    | 120                             | DI M Run                                                                 |  |  |  |
| 0    | 164                          | DI Run Forward   | 0    | _                               | No equivalent.<br>Use Run + FWD/Reverse with the FWD/ Reverse input off. |  |  |  |
| 0    | 165                          | DI Run Reverse   | 0    | _                               | No equivalent.<br>Use Reverse with the FWD/Reverse input on.             |  |  |  |
| 0    | 166                          | DI Jog 1         | 0    | 124                             | DI M Jog 1                                                               |  |  |  |
| 0    | 167                          | DI Jog 1 Forward | 0    | _                               | No equivalent.<br>Use Jog + FWD/Reverse with the FWD/ Reverse input off. |  |  |  |
| 0    | 168                          | DI Jog 1 Reverse | 0    | _                               | No equivalent.<br>Use Jog + FWD/Reverse with the FWD/ Reverse input on.  |  |  |  |
| 0    | 172                          | DI Manual Ctrl   | 0    | 132                             | DI M Manual Ctrl                                                         |  |  |  |
| 0    | 173                          | DI Speed Sel O   | 0    | 140                             | DI M Speed Sel O                                                         |  |  |  |
| 0    | 174                          | DI Speed Sel 1   | 0    | 141                             | DI M Speed Sel 1                                                         |  |  |  |
| 0    | 175                          | DI Speed Sel 2   | 0    | 142                             | DI M Speed Sel 2                                                         |  |  |  |
| 0    | 176                          | DI HOA Start     | 0    | 108                             | DI M Stop                                                                |  |  |  |
| 0    | 181                          | DI SpTqPs Sel O  | 0    | 160                             | DI M SpTqPs SelO                                                         |  |  |  |
| 0    | 182                          | DI SpTqPs Sel 1  | 0    | 161                             | DI M SpTqPs Sel1                                                         |  |  |  |
| 0    | 220                          | Digital In Sts   | 0    | 100                             | Digital In Sts                                                           |  |  |  |

#### Table 18 - Common Digital Input Parameters

### Display, Status, Fault/Alarm, and Setup

#### Table 19 - Common Used Drive Measurement Parameters

| PowerFlex 755 Drive Parmeter |     |                  | PowerFlex Drive 755TS Parameter |      |                  |  |
|------------------------------|-----|------------------|---------------------------------|------|------------------|--|
| Port                         | No. | Name             | Port                            | No.  | Name             |  |
| 0                            | 1   | Output Freq      | 10                              | 1    | Output Frequency |  |
| 0                            | 2   | Commanded SpdRef | 10                              | 1914 | VRef Commanded   |  |
| 0                            | 3   | Mtr Vel Fdbk     | 10                              | 1044 | Motor Vel Fb     |  |
| 0                            | 4   | Commanded Trq    | 10                              | 2073 | Trq Commanded    |  |
| 0                            | 7   | Output Current   | 10                              | 3    | Output Current   |  |
| 0                            | 8   | Output Voltage   | 10                              | 2    | Output Voltage   |  |
| 0                            | 11  | DC Bus Volts     | 0                               | 3    | DC Bus Volts     |  |

#### Diagnostics

| PowerFlex 755 Drive Parmeter |     |                | PowerFlex Drive 755TS Parameter |     |                  |  |
|------------------------------|-----|----------------|---------------------------------|-----|------------------|--|
| Port                         | No. | Name           | Port                            | No. | Name             |  |
| 0                            | 933 | Start Inhibits | 10                              | 351 | M Start Inhibits |  |
| 0                            | 935 | Drive Status 1 | 10                              | 354 | Motor Side Sts 1 |  |
| 0                            | -   | -              | 10                              | 355 | Motor Side Sts 2 |  |
| 0                            | 952 | Fault Status A | 10                              | 461 | Fault Status A   |  |
| 0                            | 953 | Fault Status B | 10                              | 462 | Fault Status B   |  |
| 0                            | 959 | Alarm Status A | 10                              | 465 | Alarm Status A   |  |
| 0                            | 960 | Alarm Status B | 10                              | 466 | Alarm Status B   |  |
| 0                            | 961 | Type 2 Alarms  | 10                              | 467 | Type 2 Alarms    |  |

**Table 20 - Common Diagnostic Parameters** 

#### Communication

| Table 21 - Common | Command | Source | Parameters |
|-------------------|---------|--------|------------|
|-------------------|---------|--------|------------|

| PowerFlex 755 Drive Parmeter |          |                 | PowerFlex Drive 755TS Parameter |     |                 |  |
|------------------------------|----------|-----------------|---------------------------------|-----|-----------------|--|
| Port                         | No. Name |                 | Port                            | No. | Name            |  |
| 0                            | 919      | Stop Owner      | 0                               | 260 | Stop Owner      |  |
| 0                            | 920      | Start Owner     | 0                               | 261 | Start Owner     |  |
| 0                            | 921      | Jog Owner       | 0                               | 262 | Jog Owner       |  |
| 0                            | 922      | Direction Owner | 0                               | 263 | Dir Owner       |  |
| 0                            | 923      | Clear Flt Owner | 0                               | 264 | Clear Flt Owner |  |

### **Drive Option Modules**

Supported option modules are listed in <u>Chapter 1 on page 18</u>. The programming of option module functions does not change when installed in a PowerFlex 755TS drive, only the drive parameter references used by the module.

### **Flux Vector Configuration**

Due to differences in units and control loop relationships, do not apply tuning configurations from the PowerFlex 755 drive to the PowerFlex 755TS drive for flux vector motor control modes. The PowerFlex 755TS is designed to provide high-performance adaptive control. It is highly recommended to tune the PowerFlex 755TS drive according to the PowerFlex 755T Flux Vector Tuning Application Technique, publication <u>750-AT006-EN-P</u>. The tables in this section are for reference only.

Velocity Control - FVC ONLY

| Pov  | PowerFlex PF755 Drive Parameter |                  |       |      | PowerFlex F755TS Drive Parameter |                             |       |  |  |
|------|---------------------------------|------------------|-------|------|----------------------------------|-----------------------------|-------|--|--|
| Port | No.                             | Name             | Units | Port | No.                              | Name                        | Units |  |  |
| 0    | 76                              | Total Inertia    | Sec   | 10   | -                                | Testpoint 44 <sup>(1)</sup> | Sec   |  |  |
| 0    | 126                             | Pri Vel FdbkFltr |       | 10   | 1001                             | Vel Fb Taps                 | Taps  |  |  |
| 0    | 635                             | Spd Options Ctrl |       | 10   | 1950                             | Vel Ctrl Options            |       |  |  |
| 0    | 636                             | Speed Reg BW     | R/S   | 10   | 906                              | System BW <sup>(2)</sup>    | Hz    |  |  |
| 0    | 637                             | SReg FB Gltr Sel |       | —    | -                                |                             |       |  |  |
| 0    | 638                             | SReg FB GltrGain |       | 10   | 1004/1005                        | C/U Vel Fb LPF Gain         |       |  |  |
| 0    | 639                             | SReg FB FItr BW  | R/S   | 10   | 1002/1003                        | C/U Vel Fb LPF BW           | Hz    |  |  |
| 0    | 644                             | Spd Err Filt BW  | R/S   | -    | -                                | (3)                         |       |  |  |
| 0    | 645                             | Speed Reg Kp     |       | 10   | 1955/1956                        | c/u VReg Kp                 | Hz    |  |  |
| 0    | 647                             | Speed Reg Ki     | /sec  | 10   | 1957/1958                        | c/u VReg Ki                 | Hz    |  |  |
| 0    | 648                             | Alt Speed Reg BW | R/S   | -    | -                                | No equivalent.              |       |  |  |
| 0    | 649                             | Alt Speed Reg Kp |       | -    | -                                | No equivalent.              |       |  |  |
| 0    | 653                             | Spd Loop Damping |       | 10   | 907                              | System Damping              |       |  |  |
| 0    | 655                             | Spd Reg Pos Lim  | pct   | 10   | 1965                             | Accel Lim Pos               | R/s2  |  |  |
| 0    | 656                             | Spd Reg Neg Lim  | pct   | 10   | 1966                             | Accel Limit Neg             | R/s2  |  |  |
| 0    | 657                             | SReg OutFltr Sel |       | -    | -                                | No equivalent.              |       |  |  |
| 0    | 658                             | SReg OutFltrGain |       | 10   | 2153                             | Trq LLF Gain <sup>(4)</sup> |       |  |  |
| 0    | 659                             | SReg OutFltr BW  | R/S   | 10   | 2152                             | Trq LLF BW <sup>(4)</sup>   | Hz    |  |  |
| 0    | 660                             | VReg Output      | pct   | 10   | 1969                             | VReg Output                 | R/s2  |  |  |

 Testpoint 44 displays Kj, the torque scalar. This represents system inertia in seconds when a load inertia tune is completed and motor inertia is entered correctly. (This value is affected by 10:900 [Motor Inertia] and 10:901 [Load Ratio]). Test point values are listed in the PowerFlex Drives with TotalFORCE Control Parameters Reference Data, publication <u>750-RD101-EN-P</u>.

(2) System BW is used for single knob tuning and affects additional parameters. See the PowerFlex 755T Flux Vector Tuning Application Technique, publication 750-AT006-EN-P, for more information.

(3) This filter is discontinued.

(4) Not a direct equivalent. When used correctly, this filter can produce a similar function to the PowerFlex 755 drive's speed regulator output lead lag filter. It should only be used with Load Observer and Trq LPF disabled and the PowerFlex 755T drive manually tuned using user values.

### Predictive Maintenance Feature

PowerFlex 750-Series Products with TotalFORCE<sup>®</sup> Control contain algorithms for predictive maintenance that are used to improve the uptime of machines, processes, and facilities. These algorithms monitor the lifespan of certain components and display the remaining life.

These algorithms can be used to alert personnel when the components are nearing the end of their lifespan so the components can be replaced before they fail. For details on predictive maintenance, see PowerFlex Drives with TotalFORCE Control Programming Manual, publication <u>750-PM101</u>.

|                                                                                          |                                                              | 192.168.1.75                                     | Connect ¥ |
|------------------------------------------------------------------------------------------|--------------------------------------------------------------|--------------------------------------------------|-----------|
| Overview<br>Parameters<br>Diagnostic Items<br>Faults / Alarms<br>Device Info<br>Witwards | Predictive Maintenance<br>Location Component Type<br>All All | Environmental Settings     Notification Settings |           |
| Wizards<br>Date / Time<br>Address<br>Predictive Maintenance                              | Heatsink Fan                                                 | Remaining Life: 151901 Hours                     | Reset     |
|                                                                                          | Location: M0<br>Catalog #: SK-RT-HSFAN-1-F12                 | Remaining Life %                                 |           |
|                                                                                          | Printed Circuit Board Fan                                    | Remaining Life: 0 Hours                          | Reset     |
|                                                                                          | Catalog #: SK-RT-PODFAN1-F23                                 | Remaining Life %                                 |           |
|                                                                                          | Bus Capacitor                                                | Remaining Life: 0 Hours                          | Reset     |
|                                                                                          | Catalog #: Not a replaceable component                       | Remaining Life %                                 |           |
|                                                                                          | Insulated-Gate BiPolar Transistor (IGBT)                     | Remaining Life: 0 Hours                          |           |
|                                                                                          | Catalog #: Not a replaceable component                       | Remaining Life %                                 |           |
| Class Castral Par                                                                        | Motor Bearing                                                | Remaining Life: 0 Hours                          | Reset     |
| close control bar                                                                        | Catalog #: Not a replaceable component                       | Remaining Life %                                 |           |
| Stop Jog 1 Start Dir Clr F                                                               | its 0.000 60.000 C                                           |                                                  |           |
|                                                                                          |                                                              | Close                                            | Help 🔻    |

### DataLinks

The following parameters related to DataLinks cannot be used with the PowerFlex 755TS drive.

| Parameter<br>Number | Parameter Name |
|---------------------|----------------|
| 895                 | Data in A1     |
| 896                 | Data in A2     |
| 897                 | Data in B1     |
| 898                 | Data in B2     |
| 899                 | Data in C1     |
| 900                 | Data in C2     |
| 901                 | Data in D1     |
| 902                 | Data in D2     |
| 905                 | Data out A1    |
| 906                 | Data out A2    |
| 907                 | Data out B1    |
| 908                 | Data out B2    |
| 909                 | Data out C1    |
| 910                 | Data out C2    |
| 911                 | Data out D1    |
| 912                 | Data out D2    |

Table 23 - Datalink-related Parameters (PowerFlex 755 Drive Only)

### PowerFlex 755TS DeviceLogix

This section describes how to transfer a DeviceLogix file from a PowerFlex 755 drive to any PowerFlex 755T product. The procedure can be done while online or offline with drive. The DLX code can be transferred from one drive to another, but the tags will not transfer and will have to be done manually, as parameters have changed.

The DLX code can be transferred by a simple copy/paste of the logic from the old editor to the new editor or by Import/Export. This example shows how to Import/Export a simple conveyor part counter project. Copy and pasting is done by choosing **Select All** in the **Edit** menu, then copying and pasting into the new project.

### Launch the DeviceLogix Editor Tool

DeviceLogix editor can be launched from Connected Components Workbench (CCW) or Studio 5000 Logix Designer. In this example, CCW is used. To launch DeviceLogix in the PowerFlex 755T drives, see the PowerFlex 755T Reference Manual, publication <u>750-RM100</u>, and the PowerFlex Programming manual, publication <u>750-PM101</u>.

### **Part Counter Project**

This example uses a PowerFlex 755 drive that has a DeviceLogix program in Ladder. The program simulates a parts counter that moves a diverter after a certain number of parts have crossed the photo eye. The program uses one Digital Input and one Relay Output and a few lines of code.

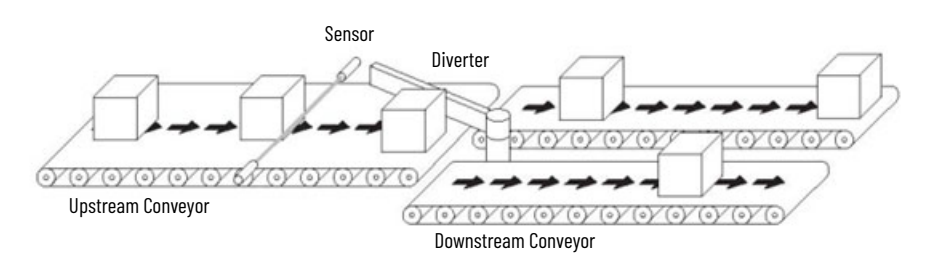

#### **Program Overview**

| Туре   | Name                | Description                                       |
|--------|---------------------|---------------------------------------------------|
| Inputs | Part Present Sensor | Identifies if part is present                     |
| Output | Diverter Actuator   | Control diverter actuator to direct flow of parts |

#### PowerFlex 755 DeviceLogix Parameters

| Port: Parameter | Name     | Value                                   | Description                                         |
|-----------------|----------|-----------------------------------------|-----------------------------------------------------|
| 7:10            | ROO Sel  | Port 14: DLX DigOut Sts2.DLX<br>DOPSts0 | Relay Output on I/O module in Port 7                |
| 14:33           | DLX DIP1 | Port 7: Dig In Status.Input 1           | Part Present Sensor input<br>(I/O module in Port 7) |

**PowerFlex 755TS DeviceLogix Parameters** 

| Port: Parameter | Name    | Value                       | Description                          |
|-----------------|---------|-----------------------------|--------------------------------------|
| 7:10            | ROO Sel | Port 9: DLX Bool SP1. Bit O | Relay Output on I/O module in Port 7 |

## Export File From PowerFlex 755 Drive and Import Into PowerFlex 755TS Drive

1. In the PowerFlex 755 drive, open the DLX editor by clicking Launch Editor

( Note that the provided on the provided of the provided of th

| E Ladder Editor: DeviceLogix Embedded | I - [Main Logic]<br>Dock Hele                               |                                                                                                    | - 0                                     | ×               |
|---------------------------------------|-------------------------------------------------------------|----------------------------------------------------------------------------------------------------|-----------------------------------------|-----------------|
| ∰3%108 004€CP<br><b>t4%89</b> 4       | Logic Verity<br>Compare                                     | 4+ 4>                                                                                                    |                                         |                 |
| 0 Def 1                               | Edit Mode<br>Show Tag Database<br>Resource<br>Macro Block > | Λ ==== Λ == Λ == Λ === Λ === Λ === Λ === Λ === Λ === Λ == Λ | Caunty 1<br>Cran 1<br>Pre               | ан<br>ан )      |
|                                       | Epot >                                                      | Sport Man Sport Mark Sport                                                                                                    | (3) (3) (3) (3) (3) (3) (3) (3) (3) (3) | ×)              |
| 2 EQU_2.Dest                          |                                                             |                                                                                                    | ,<br>                                   | DNIR_1<br>-0820 |
| 3                                     |                                                             |                                                                                                    |                                         | DOP 1           |
| (END)                                 |                                                             |                                                                                                    |                                         |                 |

2. In the PowerFlex 755TS drive, open the DLX editor by clicking Launch Editor

( Launch Editor ) in the DeviceLogix tab. Once the editor is open, select Edit mode ( in the toolbar. Edit mode can also be selected from the Tools menu. Select Import Main Logic by clicking Tools > Import > Import Main Logic. Locate and open the file you saved in the previous step.

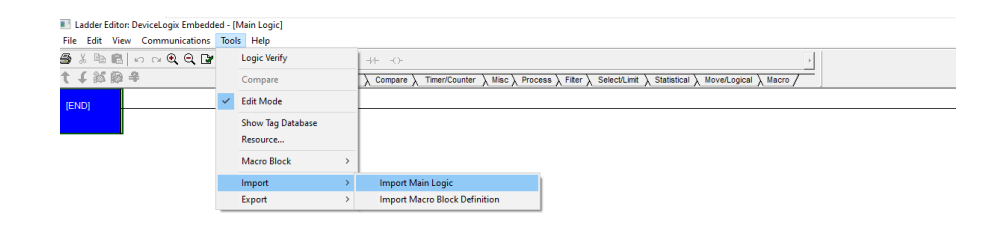

After the program is imported you will notice the errors in the program. These errors are related to the tags that did not transfer.

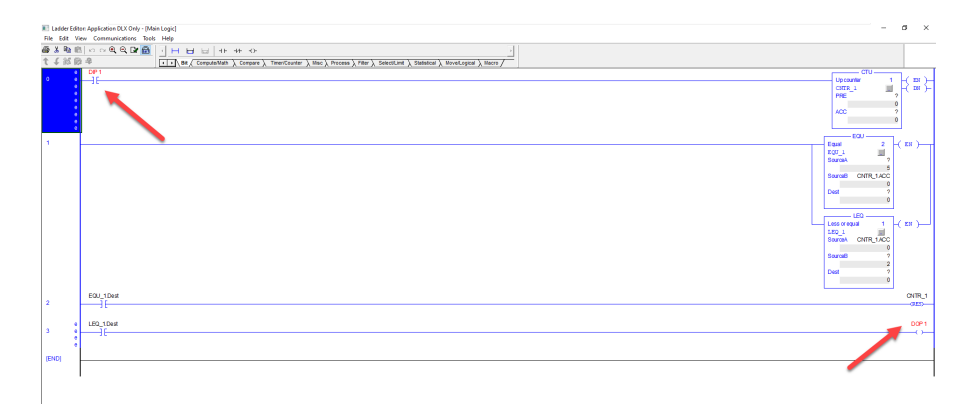

### **DeviceLogix Tag Database**

The DeviceLogix Tag Database is used to map tags/parameters from the I/O module. The Tag Database is also used to map scratchpad and drive parameters. You need to launch the Tag Editor to create a new tag for DIP1 digital input and the DOP1 digital output.

1. Click Tools > Show Tag Database.

| Тоо | ls Help           |   |  |  |  |  |
|-----|-------------------|---|--|--|--|--|
|     | Logic Verify      |   |  |  |  |  |
|     | Compare           |   |  |  |  |  |
| ~   | ' Edit Mode       |   |  |  |  |  |
|     | Show Tag Database |   |  |  |  |  |
|     | Resource          |   |  |  |  |  |
|     | Macro Block       | > |  |  |  |  |
|     | Import            | > |  |  |  |  |
|     | Export            | > |  |  |  |  |

#### 2. Click Launch Tag Editor.

| lag Name          |                       | Data Type | Value | Description |                |    |      |    |
|-------------------|-----------------------|-----------|-------|-------------|----------------|----|------|----|
| User Selected Tag |                       |           |       |             |                |    |      |    |
| Produced Network  | Data                  |           |       |             |                |    |      |    |
| E Consumed Networ | 'k Data               |           |       |             |                |    |      |    |
| 🗄 Status Input    |                       |           |       |             |                |    |      |    |
| Instruction Tag   | Tag Editor            |           |       |             |                |    |      | 3  |
| User Defined Tag  |                       |           |       |             |                |    |      |    |
|                   | Browse Items          |           |       |             | Selected Items |    |      |    |
|                   | All Ports             |           |       | ~           |                |    |      |    |
|                   | Carach                |           |       |             |                |    |      |    |
|                   | Search                |           |       |             |                |    |      |    |
|                   | Port 0: 3 - DC Bus Vo | olts      |       | ~           |                |    |      |    |
|                   | Port 0: 5 - Elapsed M | WH        |       |             |                |    |      |    |
|                   | Port 0: 7 - Elapsed R | un Time   |       |             |                |    |      |    |
|                   | Port 0: 8 - Elpsd Mtr | MWHrs     |       | Add         |                |    |      |    |
|                   | Port 0: 9 - Elpsd Rgn | MWHrs     |       | 0           |                |    |      |    |
|                   | Port 0: 10 - Elpsd Mt | tr kWHrs  |       | Kemove      |                |    |      |    |
|                   | Port 0: 11 - Elpsd Rg | n kWHrs   |       |             |                |    |      |    |
|                   | Port 0: 15 - Average  | Power     |       |             |                |    |      |    |
|                   | Port 0: 25 - Ctri Pod | Temp      |       |             |                |    |      |    |
|                   | Port 0: 31 - Languag  |           |       |             |                |    |      |    |
|                   | Port 0: 33 - Voltage  | lass Cfg  |       |             |                |    |      |    |
|                   | Port 0: 34 - Voltage  | lass Act  |       | ~           |                |    |      |    |
|                   | Import Evpo           | et        |       |             |                | OK | Canc | al |
|                   | Пірон                 |           |       |             |                | UK | Cane | CI |

3. Select the **Port7:1 [Dig in Sts] bit 2** for to create a tag for the digital input. Select **Port 9:1100 [DLX Bool SP1] bit 0** for the relay output.

| 🔩 Tag Editor                                                                                                    |               |                           | -  |      | ×  |
|----------------------------------------------------------------------------------------------------|---------------|---------------------------|----|------|----|
| Browse Items                                                                                                    | Se            | ected Items               |    |      |    |
| All Ports                                                                                                    | ~ P           | ort 7: Dig In Sts.Input 2 |    |      |    |
| Search                                                                                                    | P             | ort 9: DLX Bool SP1.Bit 0 |    |      |    |
| Port 0: 3 - DC Bus Volts<br>Port 0: 5 - Elapsed MWH<br>Port 0: 6 - Elapsed RWH<br>Port 0: 7 - Elapsed Run Time<br>Port 0: 8 - Elpsd Mtr MWHrs<br>Port 0: 9 - Elpsd Rgn MWHrs<br>Port 0: 10 - Elpsd Mtr KWHrs<br>Port 0: 11 - Elpsd Rgn KWHrs<br>Port 0: 15 - Average Power<br>Port 0: 25 - Ctrl Pod Temp<br>Port 0: 30 - Access Level<br>Port 0: 31 - Language<br>Port 0: 33 - VoltageClass Cfg<br>Port 0: 34 - VoltageClass Act | Add<br>Remove |                           |    |      |    |
| Import Export                                                                                                    |               |                           | OK | Cano | el |

4. Replace the DIP 1 and DOP 1 with the tags you just created.

|       | Pot 7.1-Digh Statiout 2 |   | CTU                                                                                                    | <b>.</b>                                |
|-------|-------------------------|---|----------------------------------------------------------------------------------------------------|-----------------------------------------|
|       | 10                      |   | Upcounter 1                                                                                                    | . K ≊ ≻                                 |
|       |                         |   | CMTR_1                                                                                                    | I.K.¤⊮ ⊢                                |
|       |                         |   | PNE                                                                                                    | 2                                       |
|       |                         |   |                                                                                                    | 2 I I I I I I I I I I I I I I I I I I I |
|       |                         |   | ~~~                                                                                                    | á .                                     |
|       |                         |   |                                                                                                    |                                         |
|       |                         |   |                                                                                                    |                                         |
| 1     |                         |   | and 2                                                                                                    | ( TR )                                  |
|       |                         |   | 002 11                                                                                                    | 1                                       |
|       |                         | s | AurosA 7                                                                                                    |                                         |
|       |                         |   | 5                                                                                                    |                                         |
|       |                         | 8 | XFOR CNTR_1ACC                                                                                                    |                                         |
|       |                         |   | 0                                                                                                    |                                         |
|       |                         | 0 | ez ?                                                                                                    |                                         |
|       |                         |   |                                                                                                    |                                         |
|       |                         |   |                                                                                                    |                                         |
|       |                         |   |                                                                                                    | 1                                       |
|       |                         |   | Solution in the second second se | - ( <sup>10</sup> )                     |
|       |                         |   | CHER 14CC                                                                                                    |                                         |
|       |                         |   | and onlighted                                                                                                    |                                         |
|       |                         |   | arren 2                                                                                                    |                                         |
|       |                         |   | 2                                                                                                    |                                         |
|       |                         |   | ez ?                                                                                                    |                                         |
|       |                         |   | 1                                                                                                    |                                         |
|       |                         |   |                                                                                                    | 1                                       |
|       | EQU_2Dest               |   |                                                                                                    | CNIR_1                                  |
| 2     |                         |   |                                                                                                    | 023                                     |
|       |                         |   |                                                                                                    |                                         |
|       | LEQ_1Dest               |   | Pot9:1100-DLX Bor                                                                                                    | ISP1.Bt0                                |
| 3     | - 10                    |   | O                                                                                                    |                                         |
|       |                         |   |                                                                                                    |                                         |
|       |                         |   |                                                                                                    |                                         |
| (END) |                         |   |                                                                                                    |                                         |
|       |                         |   |                                                                                                    |                                         |
|       |                         |   |                                                                                                    |                                         |
|       |                         |   |                                                                                                    |                                         |

### **Download and Enable Logic**

- When the code is completed, click in the task bar to verify the logic. After the verification, a window appears with the result. The message-log window displays any 1. errors.
- 2. If there are no errors, click in the taskbar to exit edit mode.
- To download the logic, click **for the taskbar.** A confirmation window opens. 3.
- Click Yes. 4.

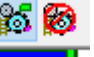

in the taskbar. The logic is executed in the drive. 5. To enable the logic, click Close the Device Logix editor.

### Notes:

### **Rockwell Automation Support**

Use these resources to access support information.

| Technical Support Center                            | Find help with how-to videos, FAQs, chat, user forums, Knowledgebase, and product notification updates. | rok.auto/support           |
|-----------------------------------------------------|----------------------------------------------------------------------------------------------------|----------------------------|
| Local Technical Support Phone Numbers               | Locate the telephone number for your country.                                                           | rok.auto/phonesupport      |
| Technical Documentation Center                      | Quickly access and download technical specifications, installation instructions, and user manuals.      | rok.auto/techdocs          |
| Literature Library                                  | Find installation instructions, manuals, brochures, and technical data publications.                    | <u>rok.auto/literature</u> |
| Product Compatibility and Download Center<br>(PCDC) | Download firmware, associated files (such as AOP, EDS, and DTM), and access product release notes.      | rok.auto/pcdc              |

### **Documentation Feedback**

Your comments help us serve your documentation needs better. If you have any suggestions on how to improve our content, complete the form at <u>rok.auto/docfeedback</u>.

### Waste Electrical and Electronic Equipment (WEEE)

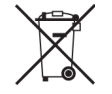

At the end of life, this equipment should be collected separately from any unsorted municipal waste.

Rockwell Automation maintains current product environmental compliance information on its website at rok.auto/pec.

Allen-Bradley, Connected Components Workbench, ControlNet, DriveExecutive, DriveExplorer, DriveTools, expanding human possibility, Kinetix, PowerFlex, Rockwell Automation, RSLogix, RSLogix 5000, Studio 5000, Studio 5000 Logix Designer, and TotalFORCE are trademarks of Rockwell Automation, Inc.

EtherNet/IP is a trademark of ODVA, Inc.

Trademarks not belonging to Rockwell Automation are property of their respective companies.

Rockwell Otomasyon Ticaret A.Ş. Kar Plaza İş Merkezi E Blok Kat:6 34752, İçerenköy, İstanbul, Tel: +90 (216) 5698400 EEE Yönetmeliğine Uygundur

Connect with us. 存 回 in 🗙

#### rockwellautomation.com

expanding human possibility°

AMERICAS: Rockwell Automation, 1201 South Second Street, Milwaukee, WI 53204-2496 USA, Tel: (1) 414.382.2000 EUROPE/MIDDLE EAST/AFRICA: Rockwell Automation NV, Pegasus Park, De Kleetlaan 12a, 1831 Diegem, Belgium, Tel: (32) 2663 0600 ASIA PACIFIC: Rockwell Automation SEA Pte Ltd, 2 Corporation Road, #04-05, Main Lobby, Corporation Place, Singapore 618494, Tel: (65) 6510 6608 UNITED KINGDOM: Rockwell Automation Ltd., Pitfield, Kiln Farm, Milton Keynes, MK11 3DR, United Kingdom, Tel: (44)(1908) 838-800

Publication 750-RM102A-EN-P - April 2024